# คู่มือการทำหนดค่าเริ่มต้น Payroll

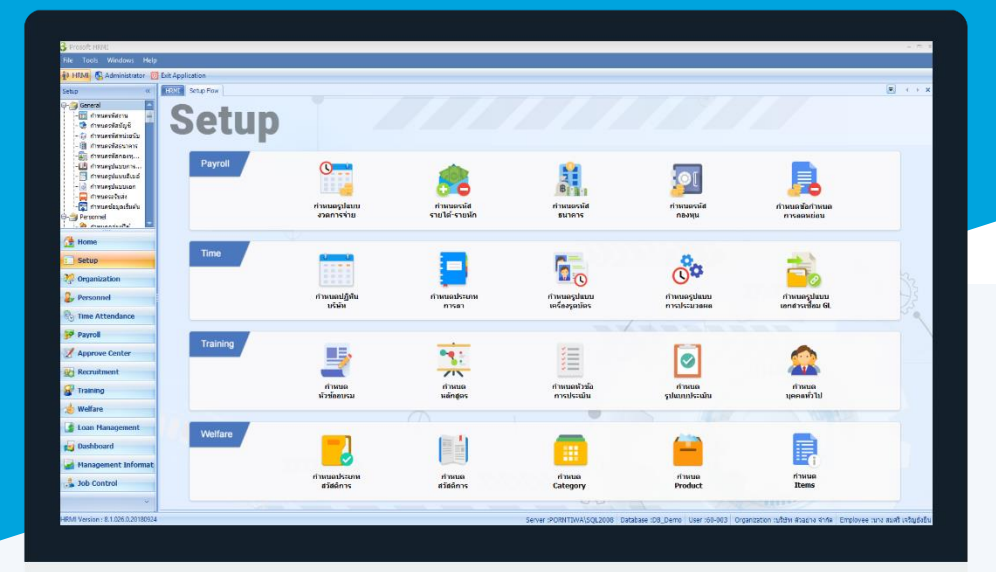

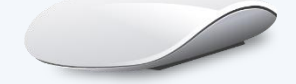

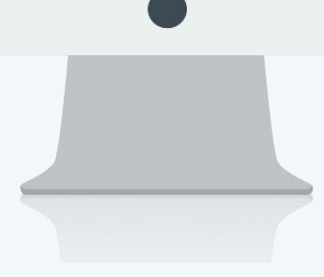

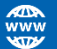

# สารบัญ

### Payroll

| เมนูกำหนดรหัสรายได้ – รายหัก | 1  |
|------------------------------|----|
| เมนูกำหนดรูปแบบงวดการจ่าย    | 4  |
| Copy รูปแบบงวดการจ่าย        | 8  |
| เมนูกำหนดเอกสารเชื่อม GL     | 9  |
| เมนูข้กำหนดการลดหย่อน        | 10 |
| รายการที่ได้รับการยกเว้น     | 10 |
| รายการที่ได้รับการลดหย่อน    | 11 |
| การคำนวณภาษี                 | 11 |

## เมนูกำหนดรายได้ – รายหัก

ใช้สำหรับกำหนดค่าเริ่มต้นของรายได้ – รายหัก รวมไปถึงค่าล่วงเวลา นอกเหนือจากเงินเดือน ภาษี ประกันสังคม ค่าลดหย่อนภาษี และกองทุนสำรองเลี้ยงชีพ โดยรายการที่ได้กำหนดนี้จะนำไปใช้ยังเมนูต่าง ๆ ที่เกี่ยวข้อง เช่น เมนูบันทึก การจ่าย เมนูบันทึกข้อมูลพนักงาน เป็นต้น

ผู้ใช้สามารถเข้าถึงหน้าจอได้โดยเลือก "Setup" > "กำหนดรหัสรายได้ – รายหัก" จากนั้นจะปรากฏหน้าจอกำหนดรายได้ – รายหักดังรูป

#### กำหนดรายได้ – รายหัก : List

| for ทั้งหมด         | *                                |                                |                       | 🔍 Fin               | d     | View               | 🏲 แสดงทั้งหมด  |                  |          |
|---------------------|----------------------------------|--------------------------------|-----------------------|---------------------|-------|--------------------|----------------|------------------|----------|
| รทัสรายได้ - รายหัก | ชื่อรายได้ - รายหัก              | ชื่อรายได้ - รายหัก (Eng)      | ประเภทรายได้ - รายหัก | วิธีคำนวณ           | หน่วย | ชื่อมัญชี          | uaaonังหมด     |                  |          |
| Asset-001           | สวัสติการรถยนต์ประสาศาแหน่ง      |                                | รายใต้ไม่ประสา        | กำหนดเอง            |       |                    | InActive       |                  |          |
| Asset-002           | ค่าช่วยงานแต่ง                   |                                | รายได้ไม่ประสา        | กำหนดเอง            |       |                    | 🏲 รายได้ประจำ  |                  |          |
| DE-001              | หักมาสาย                         |                                | รายทักไม่ประสา        | อัตราส่วนต่อชั่วโมง |       |                    | 🏲 รายหักประสา  |                  |          |
| DE-002              | พักขาดงาน                        |                                | รายทักไม่ประสา        | อัตราส่วนต่อวัน     |       |                    | รายใดไม่ประจา  | 1                |          |
| DE-003              | หักอื่นๆ                         |                                | รายทักไม่ประสา        | กำหนดเอง            |       |                    | รายทักไม่ประจำ | h                |          |
| DE-004              | อุปกรณ์อบรม                      |                                | รายพักไม่ประสา        | กำหนดเอง            |       |                    | รายทักดงที่และ | ะอัตราส่วนต่อวัน |          |
| DE-010              | หักลากิจ                         |                                | รายทักไม่ประสา        | อัตราส่วนต่อวัน     |       |                    |                |                  |          |
| DE-011              | ทักลงเวลาผิดพลาด                 |                                | รายทักไม่ประสา        | อัตราส่วนต่อชั่วโมง |       |                    |                |                  |          |
| DE-012              | พักออกก่อนเวลา                   |                                | รายทักไม่ประสา        | อัตราส่วนต่อชั่วโมง |       |                    |                |                  |          |
| Education Fee       | ดำเล่าเรียนบุตร                  |                                | รายได้ไม่ประจำ        | กำหนดเอง            |       |                    |                |                  |          |
| IN-001              | ค่าแรงรายวัน                     |                                | รายใดใม่ประสา         | ด่าแรงรายวัน        |       | ด่าแรงรายวัน       | <b>V</b>       | <b>V</b>         | 1        |
| N-002               | ค่าแรงรายชั่วโมง                 |                                | รายได้ไม่ประจำ        | ด่าแรงรายชั่วโมง    |       |                    | <b>V</b>       | 2                | <b>V</b> |
| N-003               | โบนัส                            |                                | รายใดไม่ประสา         | กำหนดเอง            |       | โบนัส              | <b>V</b>       |                  |          |
| IN-004              | เบี้ยขอัน                        |                                | รายได้ไม่ประจำ        | กำหนดเอง            |       |                    | <b>V</b>       |                  |          |
| IN-005              | ค่าตำแหน่ง                       |                                | รายใดประสา            | กำหนดเอง            |       | ค่าตำแหน่ง         | <b>V</b>       |                  |          |
| IN-006              | รายได้อื่นๆ                      |                                | รายได้ไม่ประจำ        | กำหนดเอง            |       |                    | <b>V</b>       |                  |          |
| N-007               | ด่าน้ำมัน                        |                                | รายใดใม่ประจำ         | กำหนดเอง            |       | ค่าเดินทางและที่พั | <b>V</b>       |                  |          |
| N010                | ด่าแรงพนักงานรายเดือน            |                                | รายใดใม่ประสา         | อัตราส่วนต่อเดือน   |       |                    | <b>V</b>       | <b>V</b>         |          |
| IN-011              | เด่าเช่าบ้าน                     |                                | รายใต้ประสา           | กำหนดเอง            |       | ค่าเดินทางและที่พั | <b>V</b>       | <b>V</b>         | V        |
| N-012               | ค่ากะดีก                         |                                | รายใดไม่ประจำ         | สานวนคงที           |       |                    |                |                  |          |
| N-013               | รายได้จากวันลาคงเหลือ (กำหนดเอง) |                                | รายใดไม่ประจำ         | กำหนดเอง            |       |                    |                |                  |          |
| N014                | เบียเลี้ยง                       |                                | รายใดไม่ประจำ         | กำหนดเอง            |       |                    |                |                  |          |
| N-014               | รายได้จากวันลาคงเหลือ (อัตราส่ว  |                                | รายได้ไม่ประจำ        | อัตราส่วนต่อชั่วโมง |       |                    |                |                  |          |
| INC110              | เงินปาเหน็จปานาญ                 |                                | รายใดไม่ประจำ         | กาหนดเอง            |       |                    | <b>V</b>       | <b>V</b>         | <b>V</b> |
| NC111               | เงินจ่ายคืนกองทุนฯ หรือ กบข.     |                                | รายใดไม่ประสา         | กำหนดเอง            |       |                    | <b>X</b>       | <b>V</b>         | V        |
| NC112               | เงินชดเชยตามกฎหมายแรงงาน         | Severance pay under labour law | รายใดไม่ประสา         | กาหนดเอง            |       |                    | <b>V</b>       |                  |          |
| INC113              | เงินได้จากการเกษียณก่อนกำหนด     | Income for early retire        | รายได้ไม่ประสา        | กำหนดเอง            |       |                    | <b>V</b>       |                  |          |

สำหรับปุ่มต่าง ๆ ของหน้า List จะมีฟังก์ชั่นการใช้งานดังนี้

- 🗈 🔤 : ใช้สำหรับ "สร้างรายการใหม่" โดย Click 🗈 🔤 จากนั้นจะปรากฏหน้าจอสำหรับกรอกรายละเอียดข้อมูล
- Edit : ใช้สำหรับ "แก้ไขรายการ" โดยเลือกรายการที่ต้องการแก้ไขแล้ว Click Edit หรือทำการ Double Click ที่รายการนั้นๆ
- 📕 🖳 : ใช้สำหรับ "ลบรายการ" โดยเลือกรายการที่ต้องการลบแล้ว Click 🏼 🛤 🛤
- 🚾 🏲 แสดงทั้งหมด 🛛 : ใช้สำหรับ "กรองรายการต่าง ๆ" เช่น แสดงทั้งหมด, Active (ใช้งาน), Inactive (ไม่ใช้งาน)
- 🔣 Choose Column : ใช้สำหรับ "เลือก Column ที่ต้องการแสดงในตาราง"
  - : ใช้สำหรับ "Export ข้อมูล" ให้อยู่ในรูปแบบ Excel

287 หมู่ 5 ต.สันทรายน้อย อ.สันทราย จ.เชียงใหม่ 50210

🕑 Options 🗸 🦿 : ใช้สำหรับจัดการการแสดงผลหรือการกรองข้อมูลในตาราง รวมไปถึงการเพิ่ม View ตามที่ผู้ใช้

ต้องการ ซึ่งมีรายละเอียดดังนี้

S Group

👸 Export

| By Box | : ใช้สำหรับเลือก "จัดกลุ่มตาม Column" โดยการลากคอลัมน์ที่ต้องการจัด |
|--------|---------------------------------------------------------------------|
|        | กลุ่มไปวางไว้แถบ Group Box ด้านบน Column                            |

П

Q

😵 Character Filter 💦 : ใช้สำหรับ "ค้นหาตามอักษร" โดยการ Click ตัวอักษรที่ต้องการ

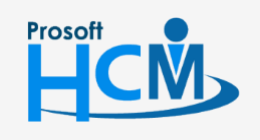

♀ 2571/1 ซอฟท์แวร์รีสอร์ท ถนนรามคำแหง แขวงหัวหมาก เขตบางกะปี กรุงเทพฯ 10240

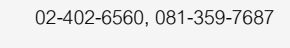

support@prosofthcm.com

- : ใช้สำหรับ "ค้นหาข้อมูลแต่ละ Column" โดยจะค้นหาจากตัวอักษรแรกของ 😪 Column Filter ข้อมูลแต่ละ Column
- 🚯 View By Management : ใช้สำหรับจัดการการแสดงข้อมูลรายการ โดยผู้ใช้สามารถเพิ่ม View ได้เอง

#### กำหนดรายได้ - รายหัก : Tab General

้สำหรับปุ่มต่าง ๆ หน้ารายละเอียดหน้าจอ จะมีฟังก์ชั่นการใช้งานดังนี้

| 🖺 New          | : ใช้สำหรับ "สร้างรายการใหม่" โดย Click 🖺 🔤 จากนั้นจะปรากฏหน้าจอสำหรับกรอก         |
|----------------|------------------------------------------------------------------------------------|
|                | รายละเอียดข้อมูล                                                                   |
| 🛃 Save         | : ใช้สำหรับ "บันทึก" ข้อมูลที่กรอก ซึ่งจะยังแสดงข้อมูลที่กรอกภายหลังจากกดปุ่ม 🗟 🔤  |
| 🛃 Save and New | : ใช้สำหรับ "บันทึก" พร้อมทั้ง "สร้างรายการใหม่" โดยไม่ต้อง Click 🗈 🔤 ใหม่อีกครั้ง |
| Save and Close | : ใช้สำหรับ "บันทึก" พร้อมทั้ง "ปิดหน้าจอ"                                         |
| 💞 Save as      | : ใช้สำหรับ "คัดลอกรายการ" โดยรายละเอียดจะเหมือนรายการต้นฉบับทุกอย่าง (มีเฉพาะบาง  |
|                | หน้าจอ)                                                                            |
| 🐌 Print        | : ใช้สำหรับ "พิมพ์รายงานหรือฟอร์ม" เพิ่มเติม (มีเฉพาะบางหน้าจอ)                    |
| O Close        | : ใช้สำหรับ "ปิดหน้าจอ" เมื่อต้องการปิดการใช้งาน                                   |

ระบบจะแสดงหน้าจอรายละเอียดของรายได้ – รายหัก ผู้ใช้ต้องกรอกข้อมูลในหัวข้อที่เป็น <mark>สีแดง</mark> ให้ครบถ้วน ดังนี้

| 🎦 New 🛛 🛃 Save 🛃 S   | ave and New 🛛 🔚 Save and Close 🖉 | Print 🧿 Close 🧢                |
|----------------------|----------------------------------|--------------------------------|
| กำหนดรายได้ - รายหัก |                                  |                                |
| 🞒 Details 🛛 🖇        | General Administrator Note       | Attachment                     |
| i Information        | รหัสรายได้ - รายหัก IN-(         | 104                            |
|                      | ชื่อรายได้ - รายหัก เบี้ย        | ขยัน                           |
|                      | ชื่อรายได้ - รายหัก (Eng)        |                                |
|                      | ประเภทรายได้ - รายหัก ราย        | ได้ไม่ประจำ 🚽 👻                |
|                      | ประเภทเงินได้ตามมาตรา 40(        | 1)                             |
|                      | วิธีดำนวณ กำห                    | นดเอง 👻                        |
|                      | สำนวน                            | 0.00 אורע                      |
|                      | รหัสบัญชี                        |                                |
|                      |                                  | ำนวณภาษี                       |
|                      | 0                                | มบบอัตราก้าวหน้า               |
|                      | 0                                | มบบ Fixed Rate อัตราหัก 0.00 % |
|                      |                                  | ่านวถเประกันสังคม              |
|                      |                                  | ำนวณกองทุนสำรอง                |
|                      |                                  |                                |
|                      |                                  |                                |
|                      |                                  |                                |
|                      |                                  |                                |
|                      |                                  |                                |
| Task Result          |                                  |                                |
| rookreedure          |                                  |                                |

ชื่อรายได้ – รายหัก : ระบุชื่อรายได้ – รายหัก กำหนดได้ไม่เกิน 50 อักขระ

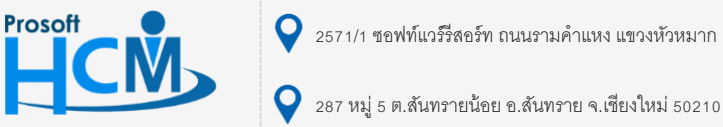

2571/1 ซอฟท์แวร์รีสอร์ท ถนนรามคำแหง แขวงหัวหมาก เขตบางกะปี กรุงเทพฯ 10240

02-402-6560, 081-359-7687

support@prosofthcm.com

Q

|         | ประเภทรายได้ – รายหัก : | เลือกประเภทรายได้ – รายหัก  มี 5 เงื่อนไข คือ                                                                          |
|---------|-------------------------|----------------------------------------------------------------------------------------------------|
|         |                         | <ul> <li>รายได้ประจำ</li> </ul>                                                                                        |
|         |                         | <ul> <li>รายหักประจำ</li> </ul>                                                                                        |
|         |                         | <ul> <li>รายได้ไม่ประจำ</li> </ul>                                                                                     |
|         |                         | <ul> <li>รายหักไม่ประจำ</li> </ul>                                                                                     |
|         |                         | - รายได้ค่าล่วงเวลา                                                                                                    |
|         | ประเภทเงินได้ตามมาตรา : | เลือกประเภทเงินได้ตามมาตราที่ 40(1), 40(2), 40(6), 40(7) และ 40(8)                                                     |
|         |                         | สามารถระบุได้ เมื่อประเภทรายได้เป็นแบบรายได้ประจำ, รายได้ไม่ประจำ                                                      |
|         |                         | สำหรับรายได้ค่าล่วงเวลา เลือกได้เฉพาะมาตราที่ 40(1), 40(2) เท่านั้น                                                    |
|         | วิธีการคำนวณ :          | เลือกวิธีการคำนวณ                                                                                                    |
|         |                         | <ul> <li>กำหนดเอง ทุกประเภทรายได้ –รายหัก</li> </ul>                                                                   |
|         |                         | <ul> <li>จำนวนคงที่ ทุกประเภทรายได้ –รายหัก ยกเว้น รายได้ค่าล่วงเวลา</li> </ul>                                        |
|         |                         | <ul> <li>ค่าแรงรายวัน เฉพาะรายได้ไม่ประจำ</li> </ul>                                                                   |
|         |                         | <ul> <li>ค่าแรงรายชั่วโมง เฉพาะรายได้ไม่ประจำ</li> </ul>                                                               |
|         |                         | <ul> <li>อัตราส่วนต่อวัน , เดือน , ค่าแรงต่อชิ้น เฉพาะรายได้และรายหักไม่ประจำเท่านั้น</li> </ul>                       |
|         |                         | <ul> <li>อัตราส่วนต่อชั่วโมง เฉพาะรายได้ – รายหัก ไม่ประจำและรายได้ค่าล่วงเวลา</li> </ul>                              |
|         | จำนวน                   | : ระบุจำนวนเงินเฉพาะวิธีการคำนวณแบบจำนวนคงที่และค่าแรงต่อชิ้น                                                          |
|         | หน่วย                   | : เลือกหน่วยนับกับทุกวิธีคำนวณยกเว้น กำหนดเอง และจำนวนคงที                                                             |
|         | รหัสบัญชี               | : ระบุรหัสบัญชี (กรณีใช้โปรแกรมบัญชีของบริษัทโปรซอฟท์ เท่านั้น)                                                        |
| กรณีราย | ปได้                    |                                                                                                    |
|         | คำนวณภาษี               | : 🗹 นำไปเป็นฐานคำนวณภาษี เฉพาะรายได้ประจำ , รายได้ไม่ประจำ<br>และรายได้ค่าล่วงเวลา                                     |
|         |                         | - แบบอัตราก้าวหน้า                                                                                                    |
|         |                         | - แบบ Fixed Rate สามารถระบุอัตราหักเป็น % ได้                                                                          |
|         | คำนวณประกันสังคม        | : 🗹 นำไปเป็นฐานคำนวณประกันสังคม เฉพาะรายได้ประจำ , รายได้ไม่ประจำ<br>และรายได้ค่าล่วงเวลา                              |
|         | คำนวณกองทุนสำรองฯ       | <ul> <li>เพิ่าไปเป็นฐานคำนวณกองทุนสำรองเลี้ยงชีพ เฉพาะรายได้ประจำ , รายได้ไม่ประจำ<br/>และรายได้ค่าล่วงเวลา</li> </ul> |
|         | รวมฐานคำนวณค่าล่วงเวลา  | : 🗹 นำไปเป็นฐานคำนวณค่าล่วงเวลา                                                                                        |
|         | แยกตามงวดการคิดค่าล่วงเ | วลา : 🗹 แยกการคำนวณค่าล่วงเวลาตามช่วงวันในงวดการจ่ายกรณีมีงวด<br>การจ่ายมากกว่าเดือนละ 1 ครั้ง                         |
|         | รวมฐานคำนวณการหักขาด    | งาน : 🗹 นำไปเป็นฐานคำนวณหักขาดงาน                                                                                      |

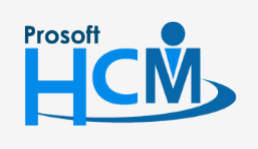

♀ 2571/1 ซอฟท์แวร์รี่สอร์ท ถนนรามคำแหง แขวงหัวหมาก เขตบางกะปี กรุงเทพฯ 10240

♀ 287 หมู่ 5 ต.สันทรายน้อย อ.สันทราย จ.เชียงใหม่ 50210

02-402-6560, 081-359-7687

 $\succ$ 

Ø

support@prosofthcm.com

| แยกตามงวดการคิดหักขาดงาน : 🗹 แยกการคำนวณหักขาดงานตามช่วงวันในงวดการจ่ายกรณีมีงวด             |
|----------------------------------------------------------------------------------------------|
| การจ่ายมากกว่าเดือนละ 1 ครั้ง                                                                |
| รวมฐานคำนวณการหักสาย-ออกก่อน 🛛 : 🗹 นำไปเป็นฐานคำนวณหักสาย-ออกก่อน                            |
| แยกตามงวดการคิดหักสาย-ออกก่อน 🛛 : 🗹 แยกการคำนวณหักขาดงานตามช่วงวันในงวดการ                   |
| จ่ายกรณีมีงวดการจ่ายมากกว่าเดือนละ 1 ครั้ง                                                   |
| รวมฐานคำนวณการหักลางาน : 🗹 นำไปเป็นฐานคำนวณหักลางาน                                          |
| แยกตามงวดการคิดหักลางาน : 🗹 แยกการคำนวณหักลางานตามช่วงวันในงวดการจ่ายกรณีมีงวดการจ่ายมากกว่า |
| เดือนละ 1 ครั้ง                                                                              |
| กรณีรายหัก                                                                                   |
| หักออกก่อนคำนวณภาษี 🛛 🛛 นำรายหัก ไปหักจากฐานคำนวณภาษี                                        |
| หักออกก่อนคำนวณประกันสังคม : 🗹 นำรายหัก ไปหักจากฐานคำนวณประกันสังคม                          |
| หักออกก่อนคำนวณกองทุนสำรองฯ 🛛 : 🗹 นำรายหัก ไปหักจากฐานคำนวณกองทุนสำรองเลี้ยงชีพ              |

# เมนูกำหนดรูปแบบงวดการจ่าย

ใช้สำหรับกำหนดรูปแบบงวดการจ่ายเงินให้กับพนักงาน โดยงวดการจ่ายสามารถกำหนดจำนวนครั้งที่จ่ายต่อเดือนได้ สามารถกำหนดวันที่เริ่มต้น – สิ้นสุดการคำนวณได้ อีกทั้งยังสามารถกำหนดงวดพิเศษสำหรับจ่ายโบนัส และงวดพิเศษกรณี ออกจากงาน

ผู้ใช้สามารถเข้าถึงหน้าจอได้โดยเลือก "Setup" > "กำหนดรูปแบบงวดการจ่าย" จากนั้นจะปรากฏหน้าจอกำหนดรูปแบบงวด การจ่ายดังรูป

#### กำหนดรูปแบบงวดการจ่าย : List

| กำหนดรูปแบบงวดการจ่าย                   |                   |                         |               |                                      |
|-----------------------------------------|-------------------|-------------------------|---------------|--------------------------------------|
| 🖺 New 📝 Edit 💥 Delete 🏻 🦄 More Action 🗸 |                   |                         |               | 🔛 Choose Column   Export 📓 Options 🗸 |
| Look for ทั้งหมด 🔹                      |                   | S Find                  | View          | 🏲 ใช้งาน 💌                           |
| ชื่อรูปแบบงวดการจ่าย                    | งวดการจ่ายประจำปี | ประเภทงวด               |               | 🔁 ใช้งาน                             |
| > เดือนละ 1 ครั้ง 2560                  | 2560              | งวดปกติ                 |               | 🏲 ไม่ใช้งาน                          |
| เดือนละ 1 ครั้ง 2561                    | 2561              | งวดปกติ                 |               |                                      |
| เดือนละ 2 ครั้ง 2560                    | 2560              | งวดปกติ                 |               |                                      |
| โบนัส ปี 2560                           | 2560              | งวดพิเศษสำหรับจ่ายโบนัส | โบนัส ปี 2560 |                                      |
|                                         |                   |                         |               |                                      |

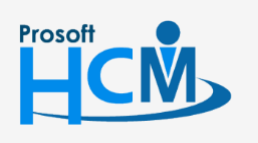

♀ 2571/1 ซอฟท์แวร์รีสอร์ท ถนนรามคำแหง แขวงหัวหมาก เขตบางกะปี กรุงเทพฯ 10240

02-402-6560, 081-359-7687

support@prosofthcm.com

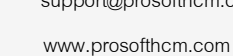

Q

#### กำหนดรูปแบบงวดการจ่าย : Tab General

ระบบจะแสดงหน้าจอรายละเอียดของรูปแบบงวดการจ่าย ผู้ใช้ต้องกรอกข้อมูลในหัวข้อที่เป็น<mark>สีแดง</mark> ให้ครบถ้วน ดังนี้

|                                                                                                    | การจาย                                                                                          |                                                                                                    |                                                                                                    |                                                                                                    |                                                                                                    |                                                                                                    |                                                                                                    |                                                                                                    |                                                                                                    |                                                                                           |                                                                                          |                                                                           |
|----------------------------------------------------------------------------------------------------|-------------------------------------------------------------------------------------------------|----------------------------------------------------------------------------------------------------|----------------------------------------------------------------------------------------------------|----------------------------------------------------------------------------------------------------|----------------------------------------------------------------------------------------------------|----------------------------------------------------------------------------------------------------|----------------------------------------------------------------------------------------------------|----------------------------------------------------------------------------------------------------|----------------------------------------------------------------------------------------------------|-------------------------------------------------------------------------------------------|------------------------------------------------------------------------------------------|---------------------------------------------------------------------------|
| 🍠 Details                                                                                                    | * Ge                                                                                            | neral วิธีก                                                                                                    | การคำนวณ Administ                                                                                                    | rator No                                                                                                    | te Att                                                                                                    | achment                                                                                                    |                                                                                                    |                                                                                                    |                                                                                                    |                                                                                           |                                                                                          |                                                                           |
| i Information                                                                                                    | ข้า                                                                                             | <ul> <li>จับการทางวระ สมเกิดของออง กอนะ คงของการการการการการการการการการการการการการก</li></ul>                |                                                                                                    |                                                                                                    |                                                                                                    |                                                                                                    |                                                                                                    |                                                                                                    |                                                                                                    |                                                                                           |                                                                                          |                                                                           |
|                                                                                                    | รา                                                                                              | ขละเอียด                                                                                                    |                                                                                                    |                                                                                                    |                                                                                                    |                                                                                                    |                                                                                                    | กำหน                                                                                                    | เดงวดอัตโนมัติ                                                                                                    |                                                                                           |                                                                                          |                                                                           |
|                                                                                                    | 60                                                                                              | ดการจ่ายประ                                                                                                    | :สาปี 2018                                                                                                    | 🗌 งวดพิเ                                                                                                    | เศษส่าหรั                                                                                                 | บจ่ายโบนัส 🔲 งว                                                                                                    | วดพิเศษสำหรับจ่ายค                                                                                                    | รั้งเดียวเหตุ                                                                                                    | เพราะออกจากงาน                                                                                                    |                                                                                           |                                                                                          |                                                                           |
|                                                                                                    |                                                                                                 |                                                                                                    |                                                                                                    |                                                                                                    |                                                                                                    |                                                                                                    |                                                                                                    |                                                                                                    |                                                                                                    |                                                                                           | วันที่เริ่ม/                                                                             | ส์นสุดงวด                                                                 |
|                                                                                                    |                                                                                                 | งวดที่                                                                                                    | ประจำเดือน                                                                                                    | ครั้งที                                                                                                    | ภาษี                                                                                                    | ประกันสังคม                                                                                                    | กองทุนสำรองฯ                                                                                                    | ปิดงวด                                                                                                    | เลื่อนวันที่จ่าย                                                                                                    | วันที่จ่าย                                                                                | วันที่เริ่มต้นงวด                                                                        | วันที่สิ้นสุเ                                                             |
|                                                                                                    |                                                                                                 | 2 1                                                                                                    | มกราคม<br>กุมภาพันธ์                                                                                                    | ~ 1<br>1                                                                                                    |                                                                                                    |                                                                                                    |                                                                                                    |                                                                                                    | จ้ายก่อนวันหยุด<br>จ่ายก่อนวันหยุด                                                                                        | 31/01/2<br>28/02/2                                                                        | 01/01/2018                                                                               | 31/01/2 28/02/2                                                           |
|                                                                                                    |                                                                                                 | 3                                                                                                    | มีนาคม                                                                                                    | 1                                                                                                    |                                                                                                    |                                                                                                    |                                                                                                    |                                                                                                    | จ่ายก่อนวันหยุด                                                                                                    | 31/03/2                                                                                   | 01/03/2018                                                                               | 31/03/2                                                                   |
|                                                                                                    |                                                                                                 | 4                                                                                                    | เมษายน<br>พฤษภาคม                                                                                                    | 1                                                                                                    |                                                                                                    |                                                                                                    |                                                                                                    |                                                                                                    | จ่ายก่อนวันหยุด<br>จ่ายก่อนวันหยุด                                                                                        | 30/04/2<br>31/05/2                                                                        | 01/04/2018 01/05/2018                                                                    | 30/04/2                                                                   |
|                                                                                                    |                                                                                                 | 6                                                                                                    | มิถุนายน                                                                                                    | 1                                                                                                    |                                                                                                    |                                                                                                    |                                                                                                    |                                                                                                    | จ่ายก่อนวันหยุด                                                                                                    | 30/06/2                                                                                   | 01/06/2018                                                                               | 30/06/2                                                                   |
|                                                                                                    |                                                                                                 | 7                                                                                                    | กรกฎาคม<br>สังหาคม                                                                                                    | 1                                                                                                    |                                                                                                    |                                                                                                    |                                                                                                    |                                                                                                    | จ่ายก่อนวันหยุด<br>จ่ายก่อนวันหยุด                                                                                        | 31/07/2                                                                                   | 01/07/2018                                                                               | 31/07/2                                                                   |
|                                                                                                    |                                                                                                 | 9                                                                                                    | กันยายน                                                                                                    | 1                                                                                                    |                                                                                                    |                                                                                                    |                                                                                                    |                                                                                                    | จ่ายก่อนวันหยุด                                                                                                    | 30/09/2                                                                                   | 01/09/2018                                                                               | 30/09/2                                                                   |
|                                                                                                    |                                                                                                 | 10                                                                                                    | ตุลาคม<br>พอศจิกายน                                                                                                    | 1                                                                                                    |                                                                                                    |                                                                                                    |                                                                                                    |                                                                                                    | จ่ายก่อนวันหยุด<br>จ่ายก่อนวันหยุด                                                                                        | 31/10/2                                                                                   | 01/10/2018                                                                               | 31/10/2                                                                   |
|                                                                                                    |                                                                                                 | 12                                                                                                    | ธันวาคม                                                                                                    | 1                                                                                                    |                                                                                                    |                                                                                                    |                                                                                                    |                                                                                                    | จ่ายก่อนวันหยุด                                                                                                    | 31/12/2                                                                                   | 01/12/2018                                                                               | 31/12/2                                                                   |
|                                                                                                    |                                                                                                 |                                                                                                    |                                                                                                    |                                                                                                    |                                                                                                    |                                                                                                    |                                                                                                    |                                                                                                    |                                                                                                    |                                                                                           |                                                                                          |                                                                           |
|                                                                                                    |                                                                                                 | มายเหตุ: กร                                                                                                    | รณีที่ไม่สามารถแก้ไขหรื                                                                                                    | อลุบรายการ                                                                                                    | ใด้ เนื่องจ                                                                                               | ากมีการประมวลผ                                                                                                    | ลรายได้ของพนักงาน                                                                                                    | แรียบร้อยแ                                                                                                    | ລັວ                                                                                                    |                                                                                           |                                                                                          |                                                                           |
|                                                                                                    |                                                                                                 |                                                                                                    |                                                                                                    |                                                                                                    |                                                                                                    |                                                                                                    |                                                                                                    |                                                                                                    |                                                                                                    |                                                                                           |                                                                                          |                                                                           |
| รปแบบงวดก                                                                                                    |                                                                                                 |                                                                                                    |                                                                                                    |                                                                                                    |                                                                                                    |                                                                                                    |                                                                                                    |                                                                                                    |                                                                                                    |                                                                                           |                                                                                          |                                                                           |
| 21                                                                                                    | ารจ่าย                                                                                          | : ว                                                                                                    | เะบุชื่อรูปแง                                                                                                    | บบงว                                                                                                    | ดกา'                                                                                                    | รจ่ายตาม                                                                                                    | มปีที่ใช้งาง                                                                                                    | น                                                                                                    |                                                                                                    |                                                                                           |                                                                                          |                                                                           |
| ง<br>มาันที่ลื่น ต                                                                                                    | ารจ่าย<br>ตามวับ                                                                                | : วี<br>ที่เริ่มต้                                                                                             | ะบุชื่อรูปแ <sup>.</sup><br>ถ้า - สิ้าสด                                                                                                    | บบงว <sub>ิ</sub>                                                                                                | ดกา'                                                                                                    | รจ่ายตาม<br>• เลือ                                                                                                    | มปีที่ใช้งา <sup>ะ</sup><br>ก 🔽 กรก์                                                                                                    | น<br>เปิกาช                                                                                                    | รเปลี่ยงแ                                                                                                    | ปลงวัง                                                                                    | เพื่อรื่าเต้า                                                                            | - <sup>2</sup>                                                            |
| ง<br>บวันที่อื่น ๆ                                                                                                    | ารจ่าย<br>ตามวัน                                                                                | : ร<br>ที่เริ่มต่                                                                                              | ะบุชื่อรูปแ <sup>.</sup><br>ก้น – สิ้นสุด                                                                                                    | บบงว<br>กงวด                                                                                                    | ดกา'                                                                                                    | รจ่ายตาม<br>: เลือา                                                                                                    | มปีที่ใช้งาา<br>ก 🗹 กรณี                                                                                                    | น<br>เมีกา'                                                                                                    | รเปลี่ยนเ                                                                                                    | .ปลงวัช                                                                                   | นที่เริ่มต้เ<br>ส่                                                                       | ม - สิ้นสุด                                                               |
| ับวันที่อื่น ๆ                                                                                                    | ารจ่าย<br>ตามวัน                                                                                | : ร<br>ที่เริ่มต่                                                                                              | ะบุชื่อรูปแ <sup>.</sup><br>ก้น – สิ้นสุด                                                                                                    | บบงว<br>กงวด                                                                                                    | ดกา'                                                                                                    | รจ่ายตาม<br>: เลือก<br>แล้ว                                                                                                    | มปีที่ใช้งาร<br>ก 🗹 กรณี<br>ต้องการใ                                                                                                    | น<br>ไมีกา'<br>ห้วันท์                                                                                                    | รเปลี่ยนเ<br>1ี่เริ่มต้น -                                                                                                | .ปลงวัง<br>- สิ้นสุ                                                                       | นที่เริ่มต้เ<br>ดอื่น ๆ เ                                                                | ม – สิ้นสุด<br>ไรับตาม                                                    |
| บวันที่อื่น ๆ<br>ปละเอียด                                                                                                    | ารจ่าย<br>ตามวัน                                                                                | : ร<br>ที่เริ่มต่<br>: ก                                                                                       | ะะบุชื่อรูปแ <sup>.</sup><br>ท้น – สิ้นสุด<br>กรอกรายละ                                                                                               | บบงว<br>กงวด<br>ะเอียด                                                                                           | ดการ                                                                                                    | รจ่ายตาม<br>: เลือก<br>แล้ว<br>เติม ถ้า:                                                                                                    | มปีที่ใช้งาง<br>ก 🗹 กรณิ<br>ต้องการใง<br>มี                                                                                                    | น<br>เมีกา'<br>ห้วันท์                                                                                                    | รเปลี่ยนเ<br>ที่เริ่มต้น -                                                                                                | .ปลงวัง<br>- สิ้นสุ                                                                       | นที่เริ่มต้น<br>ดอื่น ๆ บ                                                                | ม – สิ้นสุด<br>ไรับตาม                                                    |
| ง<br>ับวันที่อื่น ๆ<br>ขละเอียด<br>จการจ่ายงไระ                                                                                                    | ารจ่าย<br>ตามวัน<br>.จำจีเ                                                                      | : ร<br>ที่เริ่มต่<br>: ก                                                                                       | ระบุชื่อรูปแจ<br>ท้น – สิ้นสุด<br>กรอกรายละ                                                                                                    | บบงว<br>กงวด<br>เเอียด                                                                                           | ดการ<br>เพิ่ม<br>ปัจจ                                                                                     | รจ่ายตาม<br>: ເลือก<br>ແล้ว<br>ເติม ถ้า                                                                                                    | มปีที่ใช้งา <sup>ะ</sup><br>ก 🗹 กรณี<br>ต้องการใ'<br>มี                                                                                                    | น<br>ไม่กาฯ<br>ห้วันท์                                                                                                    | รเปลี่ยนเ<br>ที่เริ่มต้น -<br>1จ1ล้                                                                                       | .ปลงวัง<br>- สิ้นสุ                                                                       | นที่เริ่มต้น<br>ดอื่น ๆ บ                                                                | ม – สิ้นสุด<br>ไรับตาม                                                    |
| บวันที่อื่น ๆ<br>ยละเอียด<br>จการจ่ายประ                                                                                                    | ารจ่าย<br>ตามวัน<br>:จำปี                                                                       | : ร<br>ที่เริ่มต่<br>: ก<br>: ร                                                                                | ะะบุชื่อรูปแจ<br>ด้น – สิ้นสุด<br>กรอกรายละ<br>ะะบบ Defa                                                                                              | บบงว<br>งงวด<br>ะเอียด<br>ult ปี                                                                                 | ดการ<br>เพิ่ม<br>ปัจจุ                                                                                    | รจ่ายตาม<br>: ເลือ<br>ແล้ว<br>ເติม ถ้า<br>ບັน สาม                                                                                                    | มปีที่ใช้งาฯ<br>ก                                                                                                    | น<br>เมีการ<br>ห้วันข์<br>มดแก้                                                                                                    | รเปลี่ยนแ<br>ที่เริ่มต้น -<br>ไขได้                                                                                       | .ปลงวั<br>- สิ้นสุ                                                                        | นที่เริ่มต้น<br>ดอื่น ๆ บ                                                                | ม – สิ้นสุด<br>ไรับตาม                                                    |
| ง<br>ับวันที่อื่น ๆ<br>ขละเอียด<br>จการจ่ายประ<br>จพิเศษสำหรัเ                                                                                                    | ารจ่าย<br>ตามวัน<br>จำปี<br>มจ่ายโบ                                                             | : ร<br>ที่เริ่มต่<br>: ก<br>: ร<br>นัส                                                                         | ระบุชื่อรูปแข<br>ท้น – สิ้นสุด<br>กรอกรายละ<br>ระบบ Defa<br>: กรถ                                                                                     | บบงว<br>กงวด<br>เเอียด<br>ult ปี<br>ณีต้อง                                                                       | ดกา'<br>เพิ่ม<br>ปัจจุ<br>การเ                                                                            | รจ่ายตาม<br>: เลือ<br>แล้ว<br>เติม ถ้า:<br>เบัน สาม<br>กำหนดง                                                                                                    | มปีที่ใช้งา<br>ก ⊠ กรณี<br>ต้องการใ'<br>มี<br>เารถกำหน<br>วดพิเศษส                                                                                                    | น<br>ไม่การ<br>ห้วันข์<br>นดแก้<br>จำหรัร                                                                                                    | รเปลี่ยนเ<br>ที่เริ่มต้น -<br>ไขได้<br>บจ่ายโบเ                                                                           | .ปลงวัง<br>- สิ้นสุ<br>มัส หรืเ                                                           | นที่เริ่มต้น<br>ดอื่น ๆ บ<br>องวดที่ต้อ                                                  | ม – สิ้นสุด<br>ไรับตาม<br>องการจ่าย                                       |
| ง<br>บวันที่อื่น ๆ<br>ขละเอียด<br>จการจ่ายประ<br>จพิเศษสำหรัง                                                                                                    | ารจ่าย<br>ตามวัน<br>จำปี<br>มจ่ายโบ                                                             | : ร<br>ที่เริ่มต่<br>: ก<br>: ร<br>นัส                                                                         | ะะบุชื่อรูปแจ<br>ด้น – สิ้นสุด<br>เรอกรายละ<br>เะบบ Defa<br>: กรถ<br>แยก                                                                              | บบงว<br>งงวด<br>เเอียด<br>ult ปี<br>ณีต้อง<br>าจากง                                                              | ดกา'<br>เเพิ่ม<br>ปัจจุ<br>การเ<br>งวดก                                                                   | รจ่ายตาม<br>: เลือ<br>แล้ว<br>เติม ถ้า:<br>เขิน สาม<br>กำหนดง<br>การจ่ายเ                                                                                                 | มปีที่ใช้งาฯ<br>ก ⊠ กรณี<br>ต้องการใ'<br>มี<br>เารถกำหา<br>วดพิเศษส<br>งินเดือนป                                                                                                | น<br>มีมีการ<br>ห้วันท์<br>มดแก้<br>กติ                                                                                                    | รเปลี่ยนแ<br>ที่เริ่มต้น -<br>ไขได้<br>บจ่ายโบเ                                                                           | .ปลงวั<br>- สิ้นสุ<br>มัส หรื                                                             | นที่เริ่มต้น<br>ดอื่น ๆ บ<br>องวดที่ต้อ                                                  | ม – สิ้นสุด<br>ไรับตาม<br>องการจ่าย                                       |
| ง<br>ับวันที่อื่น ๆ<br>ขละเอียด<br>จการจ่ายประ<br>จพิเศษสำหรับ                                                                                                    | ารจ่าย<br>ตามวัน<br>จำปี<br>มจ่ายโบ                                                             | : ร<br>ที่เริ่มต่<br>: ก<br>: ร<br>นัส                                                                         | ระบุชื่อรูปแข<br>ก้น – สิ้นสุด<br>เรอกรายละ<br>ระบบ Defa<br>: กระ<br>แยก                                                                              | บบงว<br>งงวด<br>เเอียด<br>ult ปี<br>ณีต้อง<br>าจากง                                                              | ดการ<br>เพิ่ม<br>ไปจจุ<br>การเ<br>งวดก                                                                    | รจ่ายตาม<br>: เลือ:<br>แล้ว<br>เติม ถ้า:<br>เบิน สาม<br>กำหนดง<br>การจ่ายเ <sup>5</sup>                                                                                   | มปีที่ใช้งา<br>ก ₪ กรณี<br>ต้องการใ<br>มี<br>มารถกำหน<br>วดพิเศษส<br>งินเดือนป                                                                                                  | น<br>ไม่การ<br>ห้วันร์<br>มดแก้<br>รำหรั<br>กติ                                                                                                    | รเปลี่ยนแ<br>ที่เริ่มต้น -<br>ไขได้<br>บจ่ายโบเ                                                                           | .ปลงวั<br>- สิ้นสุ<br>มัส หรือ                                                            | นที่เริ่มต้น<br>ดอื่น ๆ บ<br>องวดที่ต้อ                                                  | ม – สิ้นสุด<br>ไรับตาม<br>องการจ่าย<br>ป้อ้อรถี                           |
| บวันที่อื่น ๆ<br>ยละเอียด<br>จการจ่ายประ<br>จพิเศษสำหรัง<br>จพิเศษสำหรัง                                                                                                | ารจ่าย<br>ตามวัน<br>จำปี<br>บจ่ายโบ<br>บจ่ายครั้                                                | : ร<br>ที่เริ่มต่<br>: ก<br>: ร<br>นัส                                                                         | ะะบุชื่อรูปแจ<br>ด้น – สิ้นสุด<br>เรอกรายละ<br>เะบบ Defa<br>: กรถ<br>แยก<br>ฉเหตุเพราะ                                                                | บบงว<br>งงวด<br>ult ปี<br>ณีต้อง<br>าจากง<br>ออกจ                                                                | ดกา'<br>เพิ่ม<br>ปัจจุ<br>การเ<br>งวดก                                                                    | รจ่ายตาม<br>: เลือ<br>แล้ว<br>เติม ถ้า:<br>เขิน สาม<br>กำหนดง<br>การจ่ายเว็<br>าน                                                                                         | มปีที่ใช้งา<br>ก                                                                                                    | น<br>มีมีการ<br>ห้วันจ์<br>กติ<br>กติ<br>กัองกา                                                                                                    | รเปลี่ยนแ<br>ที่เริ่มต้น -<br>ไขได้<br>บจ่ายโบเ<br>ารกำหนด                                                                | .ปลงวั<br>- สิ้นสุ<br>มัส หรืถ<br>กงวดคํ                                                  | นที่เริ่มต้น<br>ดอื่น ๆ บ<br>องวดที่ต้อ<br>านวณเงิา                                      | ม – สิ้นสุด<br>ไรับตาม<br>องการจ่าย<br>มได้กรณี                           |
| ขับวันที่อื่น ๆ<br>ขละเอียด<br>ดการจ่ายประ<br>ดพิเศษสำหรัง<br>ดพิเศษสำหรัง                                                                                              | ารจ่าย<br>ตามวัน<br>จำปี<br>มจ่ายโบ<br>มจ่ายครั้                                                | : ร<br>ที่เริ่มต้<br>: ก<br>: ร<br>นัส                                                                         | ระบุชื่อรูปแจ<br>ด้น – สิ้นสุด<br>ระบบ Defa<br>: กรถ<br>แยก<br>มหตุเพราะ                                                                              | บบงว<br>งงวด<br>นเอียด<br>นเt ปี<br>ณีต้อง<br>าจากง<br>ออกจ                                                      | ดกาา<br>เพิ่ม<br>ปัจจุ<br>งวดก<br>ากงา                                                                    | รจ่ายตาม<br>: เลือ:<br>แล้ว<br>เติม ถ้า:<br>เขัน สาม<br>กำหนดง<br>การจ่ายเวื<br>าน                                                                                        | มปีที่ใช้งา<br>ก ₪ กรณี<br>ต้องการใ<br>มี<br>มารถกำหน<br>วดพิเศษส<br>งินเดือนป<br>: กรณีต่<br>พนักง                                                                             | น<br>เมีกา<br>ห้วันท์<br>เกติ<br>กัองก<br>เานอล                                                                                                    | รเปลี่ยนเ<br>ที่เริ่มต้น -<br>ไขได้<br>บจ่ายโบเ<br>ารกำหนด<br>อกจากงา                                                     | .ปลงวั<br>- สิ้นสุ<br>มัส หรื<br>กงวดคํ<br>น                                              | นที่เริ่มต้น<br>ดอื่น ๆ บ<br>องวดที่ต้อ<br>านวณเงิน                                      | ม – สิ้นสุด<br>ไรับตาม<br>องการจ่าย<br>มได้กรณี                           |
| ง<br>ับวันที่อื่น ๆ<br>ขละเอียด<br>จการจ่ายประ<br>จพิเศษสำหรัง<br>จพิเศษสำหรัง                                                                                          | ารจ่าย<br>ตามวัน<br>จำปี<br>มจ่ายโบ<br>มจ่ายครั้<br>: ระบ                                       | : ร<br>ที่เริ่มต่<br>: ก<br>: ร<br>นัส<br>ังเดียว                                                              | ระบุชื่อรูปแจ<br>ด้น – สิ้นสุด<br>รอกรายละ<br>ระบบ Defa<br>: กรถ<br>แยก<br>จเหตุเพราะ                                                                 | บบงว<br>งงวด<br>แอียด<br>นlt ปี<br>ณิต้อง<br>าจาก<br>ออกจ<br>มัติ ไม                                             | ดกาา<br>เพิ่ม<br>ปัจจุ<br>การเ<br>งวดก<br>ากงา                                                            | รจ่ายตาม<br>: เลือก<br>แล้ว<br>เติม ถ้า:<br>เซิม ถ้า:<br>กำหนดง<br>กำหนดง<br>การจ่ายเว็<br>าน                                                                             | มปีที่ใช้งา<br>ก                                                                                                    | น<br>มีมีการ<br>ห้วันจ์<br>กติ<br>กัดงกร<br>เานอล                                                                                                    | รเปลี่ยนแ<br>ที่เริ่มต้น -<br>ไขได้<br>บจ่ายโบา<br>ารกำหนด<br>อกจากงา                                                     | .ปลงวั<br>- สิ้นสุ<br>มัส หรืถ<br>กงวดคํ<br>น                                             | นที่เริ่มต้น<br>ดอื่น ๆ บ<br>องวดที่ต้อ<br>านวณเงิน                                      | ม – สิ้นสุด<br>ไรับตาม<br>องการจ่าย<br>มได้กรณี                           |
| ขับวันที่อื่น ๆ<br>ขละเอียด<br>จการจ่ายประ<br>จพิเศษสำหรับ<br>จพิเศษสำหรับ<br>จที่                                                                                      | ารจ่าย<br>ตามวัน<br>จำปี<br>มจ่ายโบ<br>มจ่ายครั่<br>: ระบ                                       | : ร<br>ที่เริ่มด้<br>: ก<br>: ร<br>นัส<br>มบแสด                                                                | ระบุชื่อรูปแข<br>ท้น – สิ้นสุด<br>ารอกรายละ<br>ระบบ Defa<br>: กระ<br>แยก<br>มเหตุเพราะ<br>กงให้อัตโนม์                                                | บบงว<br>1งวด<br>นเอียด<br>นเt ปี<br>ณีต้อง<br>าจาก<br>ออกจ<br>มัติ ไม                                            | ดกาา<br>เพิ่ม<br>ปัจจุ<br>การเ<br>งวดก<br>ากงา<br>ม่สาม                                                   | รจ่ายตาม<br>: เลือ:<br>แล้ว<br>เติม ถ้า:<br>เขิม สาม<br>กำหนดง<br>การจ่ายเ<br>าน<br>มารถแก้ไ                                                                              | มปีที่ใช้งา<br>ก ₪ กรณี<br>ต้องการใ<br>มี<br>เารถกำหน<br>วดพิเศษส<br>งินเดือนป<br>: กรณีต่<br>พนักง<br>ขได้                                                                     | น<br>ไม่การ<br>ห้วันท์<br>กติ<br>กัองกา<br>เานอส                                                                                                    | รเปลี่ยนแ<br>ที่เริ่มต้น -<br>ไขได้<br>บจ่ายโบเ<br>ารกำหนด<br>อกจากงา                                                     | .ปลงวั<br>- สิ้นสุ<br>มัส หรื<br>กงวดคํ<br>น                                              | นที่เริ่มต้น<br>ดอื่น ๆ บ<br>องวดที่ต้อ<br>านวณเงิง                                      | ม – สิ้นสุด<br>ไรับตาม<br>องการจ่าย<br>มได้กรณี                           |
| ง<br>ับวันที่อื่น ๆ<br>ยละเอียด<br>จการจ่ายประ<br>จพิเศษสำหรัง<br>จพิเศษสำหรัง<br>จที่<br>ะจำเดือน                                                                      | ารจ่าย<br>ตามวัน<br>จำปี<br>มจ่ายโบ<br>มจ่ายครั้<br>: ระบ<br>: เลือ                             | : ร<br>ที่เริ่มต่<br>: ก<br>: ร<br>นัส<br>มบแสด<br>กเดือา                                                      | ระบุชื่อรูปแร<br>ด้น – สิ้นสุด<br>เรอกรายละ<br>ระบบ Defa<br>เยก<br>มหตุเพราะ<br>ถงให้อัตโนม์<br>มในงวดการ                                             | บบงว<br>งงวด<br>เเอียด<br>นlt ปี<br>ฉีตี้อง<br>าจากง<br>ออกจ<br>มัติ ไม                                          | ดกาา<br>เพิ่ม<br>ปัจจุ<br>การเ<br>งวดก<br>ากงา<br>ม่สาม                                                   | รจ่ายตาม<br>: เลือก<br>แล้ว<br>เติม ถ้า:<br>เขิม สาม<br>กำหนดง<br>การจ่ายเ<br>าน<br>มารถแก้ไ<br>เการกำพ                                                                   | มปีที่ใช้งา<br>ก ₪ กรณี<br>ต้องการใ<br>มี<br>เารถกำหน<br>วดพิเศษส<br>งินเดือนป<br>: กรณีต่<br>พนักง<br>ขได้<br>เนด (มกร                                                         | น<br>มีมีการ<br>ห้วันข์<br>กติ<br>กัด<br>กติ<br>กานอย<br>าคม                                                                                                    | รเปลี่ยนเ<br>ที่เริ่มต้น -<br>ไขได้<br>บจ่ายโบเ<br>ารกำหนด<br>อกจากงา<br>– ธันวาศ                                         | .ปลงวั<br>- สิ้นสุ<br>มัส หรื<br>างวดคํ<br>น<br>ม)                                        | นที่เริ่มต้น<br>ดอื่น ๆ บ<br>องวดที่ต้อ                                                  | ม – สิ้นสุด<br> รับตาม<br>องการจ่าย                                       |
| ง<br>ับวันที่อื่น ๆ<br>ขละเอียด<br>จการจ่ายประ<br>จพิเศษสำหรัง<br>จพิเศษสำหรัง<br>จที่<br>ะจำเดือน<br>งที่                                                              | ารจ่าย<br>ตามวัน<br>จำปี<br>มจ่ายโบ<br>: ระบ<br>: เลือ<br>: ระบ                                 | : ร<br>ที่เริ่มต่<br>: ก<br>: ร<br>นัส<br>มบแสด<br>กเดือน<br>มบแสด                                             | ระบุชื่อรูปแจ<br>ก้น – สิ้นสุด<br>กรอกรายละ<br>ระบบ Defa<br>: กรด<br>แยก<br>มหตุเพราะ<br>กงให้อัตโนม์<br>กงให้อัตโนม์                                 | บบงว<br>งงวด<br>เเอียด<br>ult ปี<br>ณีต้อง<br>าจากง<br>ออกจ<br>มัติ ไม<br>มัติจำน                                | ดกาา<br>แพิ่ม<br>ปัจจุ<br>งวดก<br>ากงา<br>ม่สาม<br>ม่สาม<br>ม่สาม                                         | รจ่ายตาม<br>: เลือก<br>แล้ว<br>เติม ถ้า<br>เติม ถ้า<br>เติม ถ้า<br>เกิม<br>กำหนดง<br>การจ่ายเ<br>าน<br>มารถแก้ไ<br>เการกำห<br>กรั้งที่จ่าย                                | มปีที่ใช้งา<br>ก ⊠ กรณี<br>ต้องการใ<br>มี<br>มารถกำหน<br>วดพิเศษส<br>งินเดือนป<br>: กรณีต่<br>พนักง<br>ขได้<br>เนด (มกร<br>มใน 1 เดีย                                           | น<br>เม็การ<br>ห้วันจ์<br>เกติ<br>กัองก<br>เานอร<br>าคม<br>วน                                                                                                    | รเปลี่ยนเ<br>ที่เริ่มต้น -<br>ไขได้<br>บจ่ายโบเ<br>ารกำหนด<br>อกจากงา<br>– ธันวาศ                                         | .ปลงวั<br>- สิ้นสุ<br>มัส หรื<br>กงวดคํ<br>น<br>ม)                                        | นที่เริ่มต้น<br>ดอื่น ๆ เ<br>องวดที่ต้อ<br>านวณเงิง                                      | ม – สิ้นสุด<br>ไรับตาม<br>องการจ่าย<br>มได้กรณี                           |
| ง<br>ับวันที่อื่น ๆ<br>ขละเอียด<br>จการจ่ายประ<br>จพิเศษสำหรัง<br>จพิเศษสำหรัง<br>จพิเศษสำหรัง<br>จที่<br>ะจำเดือน<br>งที่<br>ปี                                        | ารจ่าย<br>ตามวัน<br>จำปี<br>มจ่ายโบ<br>: ระบ<br>: เลือ<br>: ระบ<br>: เลือ                       | : ร<br>ที่เริ่มด้<br>: ก<br>: ร<br>นัส<br>มบแสด<br>กเดือน<br>มบแสด<br>ก <b>⊡</b> เ                             | ระบุชื่อรูปแง<br>ท้น – สิ้นสุด<br>กรอกรายละ<br>ระบบ Defa<br>: กรด<br>แยก<br>มหตุเพราะ<br>กงให้อัตโนม์<br>กงให้อัตโนม์<br>มไนงวดการ                    | บบงว<br>งงวด<br>มเอียด<br>นเt ปี<br>ณีต้อง<br>าจากง<br>ออกจ<br>มัติ ไม<br>มัติจำน<br>เให้งวะ                     | ดกาา<br>เพิ่ม<br>ปัจจุ<br>การ<br>งวดก<br>ากงา<br>ม่สาม<br>ม่สาม<br>ม่สาม<br>ม่วนค<br>ดกาา                 | รจ่ายตาม<br>: เลือ<br>แล้ว<br>เติม ถ้า<br>เติม ถ้า<br>เพิม สาม<br>กำหนดง<br>การจ่ายเ<br>าน<br>มารถแก้ไ<br>เการกำห<br>กรั้งที่จ่าย<br>รจ่ายนี้คํ                           | มปีที่ใช้งา<br>ก ₪ กรณี<br>ต้องการใ<br>มี<br>เารถกำหน<br>วดพิเศษส<br>งินเดือนป<br>: กรณีต่<br>พนักง<br>ขได้<br>เนด (มกร<br>เใน 1 เดีย<br>านวณภา                                 | น<br>มีมีการ<br>ห้วันท์<br>มดแก้<br>รำหรั<br>กติ<br>กัองกา<br>กานอร<br>าคม<br>วน<br>ยีให้พ                                                                                                    | รเปลี่ยนแ<br>ที่เริ่มต้น -<br>ไขได้<br>บจ่ายโบง<br>ารกำหนด<br>อกจากงา<br>– ธันวาศ                                         | .ปลงวั<br>- สิ้นสุ<br>มัส หรื<br>างวดคํ<br>น<br>เม)                                       | นที่เริ่มต้น<br>ดอื่น ๆ บ<br>องวดที่ต้อ<br>านวณเงิน<br>กต้องเลือ                         | ม – สิ้นสุด<br>ไรับตาม<br>องการจ่าย<br>มได้กรณี                           |
| ง<br>ับวันที่อื่น ๆ<br>ยละเอียด<br>จการจ่ายประ<br>จพิเศษสำหรัง<br>จพิเศษสำหรัง<br>จพิเศษสำหรัง<br>จที่<br>ะจำเดือน<br>งที่<br>ยี<br>ะกันสังคม                           | ารจ่าย<br>ตามวัน<br>จำปี<br>มจ่ายโบ<br>มจ่ายโบ<br>: ระบ<br>: เลือ<br>: ระบ<br>: เลือ<br>: เลือ  | : ร<br>ที่เริ่มด้<br>: ก<br>: ร<br>นัส<br>มบแสด<br>กเดือน<br>มบแสด<br>ก ⊠ เ<br>ก ⊠ เ                           | ระบุชื่อรูปแร<br>ด้น – สิ้นสุด<br>กรอกรายละ<br>ระบบ Defa<br>: กระ<br>แยร<br>มหตุเพราะ<br>กงให้อัตโนร์<br>มมื่อต้องการ<br>มื่อต้องการ                  | บบงว<br>งงวด<br>เเอียด<br>ult ปี<br>ณีต้อง<br>าจากง<br>ออกจ<br>มัติ ไม<br>มัติจำน<br>เให้งวะ<br>เให้งวะ          | ดกาา<br>เพิ่ม<br>ปัจจุ<br>งวดก<br>ากงา<br>ม่สาม<br>ม่สาม<br>ม่วนค<br>ดกาา<br>ดกาา                         | รจ่ายตาม<br>: เลือ:<br>แล้ว<br>เติม ถ้า:<br>เบิน สาม<br>กำหนดง<br>การจ่ายเ<br>าน<br>มารถแก้ไ<br>เการกำห<br>กรั้งที่จ่าย<br>รจ่ายนี้คํ<br>รจ่ายนี้คํ                       | มปีที่ใช้งา<br>ก ₪ กรณี<br>ต้องการใ<br>มี<br>เารถกำหน<br>วดพิเศษส<br>งินเดือนป<br>: กรณีต่<br>พนักง<br>ขได้<br>เนด (มกร<br>มใน 1 เดีย<br>านวณภา<br>านวณประ                      | น<br>เมิกา<br>ห้วันท์<br>เกติ<br>กัองก<br>เานอส<br>าคม<br>อน<br>ษีให้พ<br>ะกันส์                                                                                                    | รเปลี่ยนแ<br>ที่เริ่มต้น -<br>ไขได้<br>บจ่ายโบเ<br>ารกำหนด<br>อกจากงา<br>– ธันวาศ<br>เนักงาน (                            | .ปลงวั<br>- สิ้นสุ<br>มัส หรื<br>างวดคํ<br>น<br>ม)<br>ถ้าเลือ<br>นักงาน                   | นที่เริ่มต้น<br>ดอื่น ๆ บ<br>องวดที่ต้อ<br>านวณเงิน<br>กต้องเลือ<br>เ (ถ้าเลือ           | ม – สิ้นสุด<br>ไรับตาม<br>องการจ่าย<br>มได้กรณี<br>อกทุกเดือ<br>กต้องเลือ |
| ง<br>บวันที่อื่น ๆ<br>มละเอียด<br>มการจ่ายประ<br>มพิเศษสำหรับ<br>มพิเศษสำหรับ<br>มพิเศษสำหรับ<br>มที่<br>ะจำเดือน<br>มที่<br>มี<br>ะกันสังคม<br>มทุนสำรองๆ              | ารจ่าย<br>ตามวัน<br>จำปี<br>มจ่ายโบ<br>มจ่ายโบ<br>: ระบ<br>: เลือ<br>: เลือ<br>: เลือ<br>: เลือ | : ร<br>ที่เริ่มด้<br>: ก<br>: ร<br>นัส<br>ภังเดียว<br>มบแสด<br>กเดือน<br>มบแสด<br>ก <b>⊇</b> เ<br>ก <b>⊇</b> เ | ระบุชื่อรูปแร<br>ด้น – สิ้นสุด<br>กรอกรายละ<br>ระบบ Defa<br>: กรร<br>แยก<br>มหตุเพราะ<br>กงให้อัตโนม์<br>มื่อต้องการ<br>มื่อต้องการ<br>มื่อต้องการ    | บบงว<br>งงวด<br>เเอียด<br>ult ปี<br>ณีต้อง<br>าจาก<br>ออกจ<br>มัติ ไม<br>มัติจำน<br>เห็งว<br>เห็งวด              | ดการ<br>แพิ่ม<br>ปัจจุ<br>การ<br>งวดก<br>ากงร<br>ม่สาม<br>ม่สาม<br>ม่สาม<br>ม่สาม<br>ม่สาม<br>การ<br>ดการ | รจ่ายตาม<br>: เลือ<br>แล้ว<br>เติม ถ้า:<br>เบิน สาม<br>กำหนดง<br>การจ่ายเ<br>าน<br>มารถแก้ไ<br>มารถแก้ไ<br>มารถแก้ไ<br>เการกำห<br>กรั้งที่จ่าย<br>รจ่ายนี้คำ<br>จ่ายนี้คำ | มปีที่ใช้งา<br>ก ₪ กรณี<br>ต้องการใ<br>มี<br>เารถกำหน<br>วดพิเศษส<br>งินเดือนป<br>: กรณีต่<br>พนักง<br>ขได้<br>เนด (มกร<br>มใน 1 เดีย<br>านวณภา<br>านวณภา<br>านวณประ<br>เนวณกอง | น<br>เมิกา<br>ห้วันท์<br>ทำหรั<br>กติ<br>กัองก<br>าคม<br>วน<br>ยีให้พ<br>ะกันส์<br>ทุนส์                                                                                                    | รเปลี่ยนเ<br>ที่เริ่มต้น -<br>ไขได้<br>บจ่ายโบเ<br>ารกำหนด<br>อกจากงา<br>– ธันวาค<br>เนักงาน (<br>เงัคมให้พ<br>ารองเลี้ยง | .ปลงวัง<br>- สิ้นสุ<br>มัส หรื<br>มัส หรื<br>ม<br>ม<br>ม)<br>ถ้าเลือ<br>นักงาน<br>มชีพให้ | นที่เริ่มต้น<br>ดอื่น ๆ บ<br>องวดที่ต้อ<br>านวณเงิน<br>านวณเงิน<br>เ (ถ้าเลือ<br>พนักงาน | ม – สิ้นสุด<br>ไรับตาม<br>องการจ่าย<br>มได้กรณี<br>กต้องเลือ<br>(ถ้าเลือก |
| ขับวันที่อื่น ๆ<br>ขละเอียด<br>จการจ่ายประ<br>จพิเศษสำหรัง<br>จพิเศษสำหรัง<br>จพิเศษสำหรัง<br>จพิเศษสำหรัง<br>จที่<br>ะจำเดือน<br>งที่<br>ยี<br>ะกันสังคม<br>งทุนสำรองๆ | ารจ่าย<br>ตามวัน<br>จำปี<br>มจ่ายโบ<br>มจ่ายโบ<br>: เลือ<br>: เลือ<br>: เลือ<br>: เลือ<br>      | : ร<br>ที่เริ่มต่<br>: ก<br>: ร<br>นัส<br>มบแสด<br>กเดือน<br>มบแสด<br>ก ⊇ เ<br>ก ⊇ เ<br>ก ⊇ เ<br>ลือน)         | ะะบุชื่อรูปแร<br>ด้น – สิ้นสุด<br>เรอกรายละ<br>เะบบ Defa<br>: กระ<br>แยก<br>มหตุเพราะ<br>กงให้อัตโนม์<br>เมื่อต้องการ<br>เมื่อต้องการ<br>มื่อต้องการใ | บบงว<br>งงวด<br>เเอียด<br>ult ปี<br>ณีต้อง<br>าจาก<br>ออกจ<br>มัติ ไม<br>เจ้ายที<br>มัติจำน<br>เให้งว<br>เให้งวด | ดกาา<br>แพิ่ม<br>ปัจจุ<br>การเ<br>งวดก<br>ากงา<br>ม่สาม<br>ม่สาม<br>ม่สาม<br>ม่สาม<br>การ                 | รจ่ายตาม<br>: เลือก<br>แล้ว<br>เติม ถ้า<br>เติม ถ้า<br>เพิม ถ้า<br>กำหนดง<br>การจ่ายเ<br>การจ่ายเ<br>การ<br>เการกำห<br>กรั้งที่จ่าย<br>รจ่ายนี้คำ<br>จ่ายนี้คำ            | มปีที่ใช้งา<br>ก ₪ กรณี<br>ต้องการใ<br>มี<br>กรถกำหน<br>วดพิเศษส<br>งินเดือนป<br>: กรณีต่<br>พนักง<br>ขได้<br>เนด (มกร<br>านวณภา<br>านวณประ<br>เนวณกอง                          | น<br>มมีการ<br>ห้วันข์<br>กัต<br>กัต<br>กัด<br>กัด<br>กับการ<br>กับการ<br>กับการ<br>กับการ<br>กับการ<br>กับการ<br>กับการ<br>กับการ<br>กับการ<br>กับการ<br>กับการ<br>กับการ<br>การ<br>การ<br>การ<br>การ<br>การ<br>การ<br>การ<br>การ<br>การ | รเปลี่ยนแ<br>ที่เริ่มต้น -<br>ไขได้<br>บจ่ายโบา<br>ารกำหนด<br>อกจากงา<br>– ธันวาศ<br>เนักงาน (<br>หังคมให้พ<br>ารองเลี้ยง | .ปลงวั<br>- สิ้นสุ<br>มัส หรื<br>กงวดคํ<br>น<br>ม)<br>ฉักเลือ<br>นักงาน<br>มชีพให้        | นที่เริ่มต้น<br>ดอื่น ๆ บ<br>องวดที่ต้อ<br>านวณเงิน<br>านวณเงิน<br>เ (ถ้าเลือ<br>พนักงาน | ม – สิ้นสุด<br>ไรับตาม<br>องการจ่าย<br>มได้กรณี<br>กต้องเลือ<br>(ถ้าเลือก |

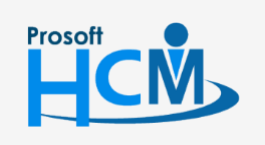

♀ 2571/1 ซอฟท์แวร์รีสอร์ท ถนนรามคำแหง แขวงหัวหมาก เขตบางกะปี กรุงเทพฯ 10240

| 02-402-6560 | 081-359-7687 |
|-------------|--------------|
| 02-402-0000 | 001-333-1001 |

support@prosofthcm.com

www.prosofthcm.com

Ĺ.

 $\succ$ 

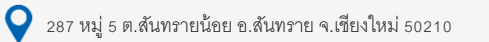

ปิดงวด : เลือก ⊠ เมื่อต้องการปิดงวด เพื่อป้องกันการประมวลผลซ้ำในเดือนที่มีการประมวลผลรายได้แล้ว \*\*หมายเหตุ : ภาษี , ประกันสังคม , กองทุนสำรองเลี้ยงชีพ , ปิดงวดหากต้องการเลือกทั้งหมด ให้ Double Click หัวคอลัมน์แต่ละหัวข้อแล้ว ระบบจะเลือกทุกเดือนให้อัตโนมัติ

| เลื่อนวันที่จ่าย : กรณีวันที่จ่าย     | ตรงกับวันหยุด สามารถเลือกได้ว่าจะให้จ่ายเงินก่อนวันหยุด , หลังวันหยุด หรือไม่ |
|---------------------------------------|-------------------------------------------------------------------------------|
| เลื่อนวันจ่าย                         |                                                                               |
| วันที่จ่าย : ระบุวันที่จ่ายเ          | งิน ตามเงื่อนไขขององค์กร                                                      |
| วันที่เริ่มต้นงวด : ระบุวันที่เริ่มต้ | ้นของงวดการจ่าย                                                               |
| วันที่สิ้นสุดงวด : ระบุวันที่สิ้นสุ   | ดของงวดการจ่าย                                                                |
| วันที่เริ่มต้นคิดรายได้กะงาน          | : ระบุวันที่เริ่มต้นของการคิดรายได้กะงานจากระบบ Time Attendance               |
| วันที่สิ้นสุดคิดรายได้กะงาน           | : ระบุวันที่สิ้นสุดของการคิดรายได้กะงานจากระบบ Time Attendance                |
| วันที่เริ่มต้นคิด OT                  | : ระบุวันที่เริ่มต้นของการคิด OT จากระบบ Time Attendance                      |
| วันที่สิ้นสุดคิด OT                   | : ระบุวันที่สิ้นสุดของการคิด OT จากระบบ Time Attendance                       |
| วันที่เริ่มต้นคิดสวัสดิการ            | : ระบุวันที่เริ่มต้นของการคิดสวัสดิการจากระบบ Welfare                         |
| วันที่สิ้นสุดคิดสวัสดิการ             | : ระบุวันที่สิ้นสุดของการคิดสวัสดิการจากระบบ Welfare                          |
| วันที่เริ่มต้นคิดลา                   | : ระบุวันที่เริ่มต้นของการคิดวันลาจากระบบ Time Attendance                     |
| วันที่สิ้นสุดคิดลา                    | : ระบุวันที่สิ้นสุดของการคิดวันลาจากระบบ Time Attendance                      |
| วันที่เริ่มต้นคิดมาสาย                | : ระบุวันที่เริ่มต้นของการคิดมาสายจากระบบ Time Attendance                     |
| วันที่สิ้นสุดคิดมาสาย                 | : ระบุวันที่สิ้นสุดของการคิดมาสายจากระบบ Time Attendanceวันที่เริ่มต้นคิด     |
| ลงเวลาผิดพลาด                         | : ระบุวันที่เริ่มต้นของการคิดลงเวลาผิดพลาดจากระบบ Time Attendance             |
| วันที่สิ้นสุดคิดลงเวลาผิดพลาด         | : ระบุวันที่สิ้นสุดของการคิดลงเวลาผิดพลาดจากระบบ Time Attendance              |
| กรณีต้องการกำหนดงวดอัตโนมัติ          | ให้ Click ปุ่ม 📶 แพื่อกำหนดงวดทั้งปีโดยไม่ต้องกำหนดเองทีละเดือน               |

| 😚 ปุ่มกำหนดงวดอัตโนมัติ                |                   |       |          | ×          |
|----------------------------------------|-------------------|-------|----------|------------|
| งวดการจ่ายประจำปี                      | 2561              | ¢     |          |            |
| งวดการจ่ายเดือนละ                      | 1                 | -     | ครั้ง    |            |
| เลื่อนวันจ่าย                          | จ่ายก่อนวันหยุด   |       | +        |            |
| ** เลื่อนวันจ่าย คือ กรณีที่วันที่จ่าย | เตรงกับวันหยุดจะ  | เลือน | เว้นที่จ | ถ่ายให้ ** |
| 回 กำหนดงวดคร่อมเดือน                   |                   |       |          |            |
| กำหนดวันเริ่มต้นของงวดแรก —            |                   |       |          |            |
| เดือนที่เริ่มต้นงวด                    | ตามวันที่สิ้นสุดง | າຄ    | -        |            |
| วันที่เริ่มต้นงวด                      | 26/12/2560        |       |          |            |
|                                        |                   |       |          |            |
|                                        |                   |       | Ok       | Close      |
| Task Result                            |                   |       |          |            |

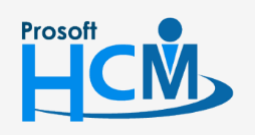

♀ 2571/1 ซอฟท์แวร์รีสอร์ท ถนนรามคำแหง แขวงหัวหมาก เขตบางกะปี กรุงเทพฯ 10240

02-402-6560, 081-359-7687

**Q** 

support@prosofthcm.com

| : ระบบ Default ปีปัจจุบัน สามารถกำหนดแก้ไขได้                                               |
|---------------------------------------------------------------------------------------------|
| : เลือกจำนวนครั้งที่ต้องการจ่ายใน 1 เดือน                                                   |
| : กรณีวันที่จ่ายตรงกับวันหยุด สามารถเลือกได้ว่าจะให้จ่ายเงินก่อนวันหยุด ,                   |
| หลังวันหยุด และไม่เลื่อนวันจ่าย                                                             |
| : กรณีงวดการจ่ายมีลักษณะคร่อมเดือน และเลือกวันที่เริ่มต้นงวด ว่าจะให้                       |
| เริ่มนับเดือนที่เริ่มต้นงวดตามเดือนที่เริ่มต้น หรือเดือนที่สิ้นสุดงวด ให้ระบุวันที่เริ่มต้น |
| ของงวดแรก เมื่อ กด OK แล้วระบบจะ Run งวดถัดไปให้อัตโนมัติ                                   |
|                                                                                             |

#### กำหนดรูปแบบงวดการจ่าย : Tab วิธีการคำนวณ

กรณีที่มีการกำหนดงวดการจ่ายตั้งแต่เดือนละ 2 ครั้งขึ้นไป ให้ระบุเงื่อนไขการคำนวณภาษี , ประกันสังคมและกองทุน สำรองฯ ว่าในแต่ละงวดต้องการให้โปรแกรมคำนวณภาษี , ประกันสังคมและกองทุนสำรอง แบบใด ซึ่งมี 3 รูปแบบคือ

แยกตามงวด : แยกคำนวณในแต่ละงวดการจ่าย

รวมที่งวดแรกของเดือน : รวมคำนวณที่งวดแรกของเดือนนั้น ๆ

รวมที่งวดสุดท้ายของเดือน : รวมคำนวณที่งวดสุดท้ายของเดือนนั้น ๆ

| Details   Information | Gen  |            |             |                    |                      |                      |                          | - |
|-----------------------|------|------------|-------------|--------------------|----------------------|----------------------|--------------------------|---|
| Information           |      | eral 36    | รีการคำนวณ  | Administrator      | Note Attachment      |                      |                          |   |
|                       | ส่าห | เรับกรณี 1 | เดือนมีงวดก | าารจ่ายมากกว่า 1 ( | າວດ                  |                      |                          |   |
|                       |      | เลือก      | สำดับที่    | เดือน              | ศำนวณภาษี            | คำนวณประกันสังคม     | คำนวณกองทุนสำรองฯ        | 1 |
|                       | >    |            | 1           | มกราคม             | รวมที่งวดสุดท้ายของเ | รวมที่งวดสุดท้ายของเ | รวมที่งวดสุดท้ายของเดือน |   |
|                       |      | <b>V</b>   | 2           | กุมภาพันธ์         | แยกตามงวด            | แยกตามงวด            | แยกตามงวด                |   |
|                       |      | <b>V</b>   | 3           | มีนาคม             | แยกตามงวด            | แยกตามงวด            | แยกตามงวด                |   |
|                       |      | <b>V</b>   | 4           | เมษายน             | แยกตามงวด            | แยกตามงวด            | แยกตามงวด                |   |
|                       |      | <b>N</b>   | 5           | พฤษภาคม            | แยกตามงวด            | แยกตามงวด            | แยกตามงวด                |   |
|                       |      | <b>S</b>   | 6           | มิถุนายน           | แยกตามงวด            | แยกตามงวด            | แยกตามงวด                |   |
|                       |      | <b>N</b>   | 7           | กรกฎาคม            | แยกตามงวด            | แยกตามงวด            | แยกตามงวด                |   |
|                       |      | <b>N</b>   | 8           | สิงหาคม            | แยกตามงวด            | แยกตามงวด            | แยกตามงวด                |   |
|                       |      | <b>N</b>   | 9           | กันยายน            | แยกตามงวด            | แยกตามงวด            | แยกตามงวด                |   |
|                       |      | V          | 10          | ตุลาคม             | แยกตามงวด            | แยกตามงวด            | แยกตามงวด                |   |
|                       |      | <b>N</b>   | 11          | พฤศจิกายน          | แยกตามงวด            | แยกตามงวด            | แยกตามงวด                |   |
|                       |      | 2          | 12          | ธันวาคม            | แยกตามงวด            | แยกตามงวด            | แยกตามงวด                |   |
|                       |      |            |             |                    |                      |                      |                          |   |
|                       | 144  | 44 4       | Record 1 of | 12 • • •           | 4                    |                      | •                        |   |

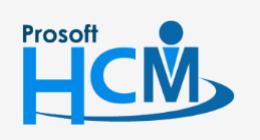

♀ 2571/1 ซอฟท์แวร์รีสอร์ท ถนนรามคำแหง แขวงหัวหมาก เขตบางกะปี กรุงเทพฯ 10240

02-402-6560, 081-359-7687

Q

support@prosofthcm.com

| <ul> <li>สำหรับกรณี 1 เรือบมีประการวายมากกว่า 1 งวด</li> <li> <ul> <li>เลือก</li> <li>สำหรับที่</li> <li>เดือา</li> <li>หัวกราดม</li> <li>แอกลำบวณ</li> <li>แอกลำบวณ</li> <li></li></ul></li></ul>                                                                                                    | etails | General   | วิธีการคำนวณ              | Administrator            | r Note Attachment |                  |                  |
|----------------------------------------------------------------------------------------------------|--------|-----------|---------------------------|--------------------------|-------------------|------------------|------------------|
| ▶       №       1       มกราคม       แยกล้านวณ       แยกล้านวณ       แยกล้านวณ         ♥       2       กุมภาพันธ์       แยกล้านวณ       แยกล้านวณ       แยกล้านวณ       แยกล้านวณ         ♥       3       มีนาคม       แยกล้านวณ       แยกล้านวณ       แยกล้านวณ       แยกล้านวณ         ♥       4       เมษายน       แยกล้านวณ       แยกล้านวณ       แยกล้านวณ       แยกล้านวณ         ♥       5       พฤษภาคม       แยกล้านวณ       แยกล้านวณ       แยกล้านวณ         ♥       6       มิถูนายน       แยกล้านวณ       แยกล้านวณ       แยกล้านวณ         ♥       6       มิถูนายน       แยกล้านวณ       แยกล้านวณ       แยกล้านวณ         ♥       7       กรกฎาคม       แยกล้านวณ       แยกล้านวณ       แยกล้านวณ         ♥       7       กรกฎาคม       แยกล้านวณ       แยกล้านวณ       แยกล้านวณ         ♥       7       กรกฎาคม       แยกล้านวณ       แยกล้านวณ       แยกล้านวณ         ♥       7       กรกฎาคม       แยกล้านวณ       แยกล้านวณ       แยกล้านวณ         ♥       7       กรกฎาคม       แยกล้านวณ       แยกล้านวณ       แยกล้านวณ         ♥       7       กรกฎาคม       แยกล้านวณ       แยกล้านวณ                                                                                                    |        | สาหรบกรณ์ | 1 เดือนมิงวดเ<br>สำดับที่ | การจายมากกว่า 1<br>เดือน | งวด               | คำนวณประกันสังคม | คำนวณกองทนสำรองๆ |
| Image: Construct State       2       กุมภาพันธ์       แยกสำนวณ       แยกสำนวณ       แยกสำนวณ         Image: Construct State       3       มีนาคม       แยกสำนวณ       แยกสำนวณ       แยกสำนวณ         Image: Construct State       4       เมษายน       แยกสำนวณ       แยกสำนวณ       แยกสำนวณ         Image: Construct State       5       พฤษภาคม       แยกสำนวณ       แยกสำนวณ       แยกสำนวณ         Image: Construct State       6       มิถุนายน       แยกสำนวณ       แยกสำนวณ       แยกสำนวณ         Image: Construct State       6       มิถุนายน       แยกสำนวณ       แยกสำนวณ       แยกสำนวณ         Image: Construct State       10       กรกฎาคม       แยกสำนวณ       แยกสำนวณ       แยกสำนวณ         Image: Construct State       10       ดุลาคม       แยกสำนวณ       แยกสำนวณ       แยกสำนวณ         Image: Construct State       11       พฤศจิกายน       แยกสำนวณ       แยกสำนวณ       แยกสำนวณ         Image: Construct State       11       เป็นรายน       แยกสำนวณ       แยกสำนวณ       แยกสำนวณ         Image: Construct State       11       เป็นสำนาน       แยกสำนวณ       แยกสำนวณ       แยกสำนวณ                                                                                                    |        | > 🔽       | 1                         | มกราคม                   | แยกคำนวณ          | แยกคำนวณ         | แยกคำนวณ         |
| Image: system       Image: system                                                                                                    |        |           | 2                         | กุมภาพันธ์               | แยกคำนวณ          | แยกคำนวณ         | แยกคำนวณ         |
| •         •         •         •         •         •         •         •         •         •         •         •         •         •         •         •         •         •         •         •         •         •         •         •         •         •         •         •         •         •         •         •         •         •         •         •         •         •         •         •         •         •         •         •         •         •         •         •         •         •         •         •         •         •         •         •         •         •         •         •         •         •         •         •         •         •         •         •         •         •         •         •         •         •         •         •         •         •         •         •         •         •         •         •         •         •         •         •         •         •         •         •         •         •         •         •         •         •         •         •         •         •         •         •         •         •         •                                                                                                            |        |           | 3                         | มีนาคม                   | แยกคำนวณ          | แยกคำนวณ         | แยกคำนวณ         |
| •         •         5         พลษภาคม         แยกสำนวณ         แยกสำนวณ         แยกสำนวณ           •         •         •         •         มิถุนายน         แยกสำนวณ         แยกสำนวณ         แยกสำนวณ           •         •         •         •         •         •         มิถุนายน         แยกสำนวณ         แยกสำนวณ           •         •         •         •         •         •         •         •         •         •         •         •         •         •         •         •         •         •         •         •         •         •         •         •         •         •         •         •         •         •         •         •         •         •         •         •         •         •         •         •         •         •         •         •         •         •         •         •         •         •         •         •         •         •         •         •         •         •         •         •         •         •         •         •         •         •         •         •         •         •         •         •         •         •         •         •                                                                                                    |        |           | 4                         | เมษายน                   | แยกคำนวณ          | แยกคำนวณ         | แยกคำนวณ         |
| Image: system         โตง         มีถุนายน         แยกลำนวณ         แยกลำนวณ         แยกลำนวณ           Image: system         Image: system         Image: system         เยอกลำนวณ         เยอกลำนวณ         เยอกลำนวณ           Image: system         Image: system         Image: system         เยอกลำนวณ         เยอกลำนวณ         เยอกลำนวณ           Image: system         Image: system         Image: system         เยอกลำนวณ         เยอกลำนวณ         เยอกลำนวณ           Image: system         Image: system         Image: system         เยอกลำนวณ         เยอกลำนวณ         เยอกลำนวณ           Image: system         Image: system         Image: system         เยอกลำนวณ         เยอกลำนวณ         เยอกลำนวณ           Image: system         Image: system         Image: system         เยอกลำนวณ         เยอกลำนวณ         เยอกลำนวณ           Image: system         Image: system         Image: system         เยอกลำนวณ         เยอกลำนวณ         เยอกลำนวณ           Image: system         Image: system         Image: system         เยอกลำนวณ         เยอกลำนวณ         เยอกลำนวณ                                                                                                    |        |           | 5                         | พฤษภาคม                  | แยกคำนวณ          | แยกคำนวณ         | แยกคำนวณ         |
| Image: Provide and the image: Provide and the image: Provide and th |        |           | 6                         | มิถุนายน                 | แยกคำนวณ          | แยกคำนวณ         | แยกคำนวณ         |
| Image: Second system         8         สิ่งหาคม         แยกคำนวณ         แยกคำนวณ         แยกคำนวณ           Image: Second system         9         กันยายน         แยกคำนวณ         แยกคำนวณ         แยกคำนวณ           Image: Second system         10         ตุลาคม         แยกคำนวณ         แยกคำนวณ         แยกคำนวณ           Image: Second system         11         พฤศจิกายน         แยกคำนวณ         แยกคำนวณ         แยกคำนวณ           Image: Second system         12         ธันวาคม         แยกคำนวณ         แยกคำนวณ         แยกคำนวณ                                                                                                    |        | ×         | 7                         | กรกฎาคม                  | แยกคำนวณ          | แยกคำนวณ         | แยกคำนวณ         |
| Image: Notation of the system of the system of t |        | <b>V</b>  | 8                         | สังหาคม                  | แยกคำนวณ          | แยกคำนวณ         | แยกคำนวณ         |
| Image: 10         ตุลาคม         แยกคำนวณ         แยกคำนวณ         แยกคำนวณ           Image: 11         พฤศจิกายน         แยกคำนวณ         แยกคำนวณ         แยกคำนวณ           Image: 12         ธันวาคม         แยกคำนวณ         แยกคำนวณ         แยกคำนวณ                                                                                                    |        |           | 9                         | กันยายน                  | แยกคำนวณ          | แยกคำนวณ         | แยกคำนวณ         |
| <ul> <li>โป พลุศจิกายน แยกคำนวณ แยกคำนวณ</li> <li>โป อร์นวาคม แยกคำนวณ</li> <li>แยกคำนวณ</li> <li>แยกคำนวณ</li> </ul>                                                                                                    |        |           | 10                        | ตุลาคม                   | แยกคำนวณ          | แยกคำนวณ         | แยกคำนวณ         |
| 😰 12 ธันวาคม แยกดำนวณ แยกดำนวณ แยกดำนวณ                                                                                                    |        |           | 11                        | พฤศจิกายน                | แยกคำนวณ          | แยกคำนวณ         | แยกคำนวณ         |
|                                                                                                    |        |           | 12                        | ธันวาคม                  | แยกคำนวณ          | แยกคำนวณ         | แยกคำนวณ         |
| ₩                                                                                                    |        | 44 44 4   | Record 1 o                | f12 🕨 🕪 🛤                | 4                 |                  |                  |

กรณีที่เป็นงวดพิเศษสำหรับจ่ายโบนัส , งวดพิเศษสำหรับจ่ายครั้งเดียวกรณีออกจากงาน ให้ระบุเงื่อนไขการคำนวณ ภาษี , ประกันสังคมและกองทุนสำรองๆ ว่าในแต่ละงวดต้องการให้โปรแกรมคำนวณภาษี , ประกันสังคมและกองทุนสำรอง แบบใด ซึ่งมี 2 รูปแบบคือ

แยกคำนวณ รวมคำนวณงวดปกติ

- : แยกการคำนวณภาษีออกจากงวดปกติ
- นายอดจากงวดนั้น ๆ ไปคำนวณรวมกับงวดปกติ (ประมวลผลรายได้งวด พิเศษก่อน หลังจากนั้นประมวลผลรายได้งวดปกติ)

#### กำหนดรูปแบบงวดการจ่าย : More Action Copy รูปแบบงวดการจ่าย

ใช้สำหรับคัดลอกรูปแบบงวดการจ่าย โดยรายละเอียดด้านในจะเหมือนกับรูปแบบงวดการจ่ายที่คัดลอกทุกอย่าง ยกเว้น ชื่อรูปแบบงวดการจ่าย สามารถแก้ไขรายละเอียดด้านในได้ตามปกติเหมือนการ New เอกสาร ผู้ใช้สามารถเข้าถึงหน้าจอได้โดย เลือก "Setup" > "กำหนดรูปแบบงวดการจ่าย" > "More Action" > "Copy รูปแบบงวดการจ่าย"

| กำหนดรูปแบบงวดการจ่าย |                       |
|-----------------------|-----------------------|
| 🎦 New 📝 Edit 💥 Delete | More Action -         |
| Look for ทั้งหมด      | Copy รูปแบบงวดการจ่าย |

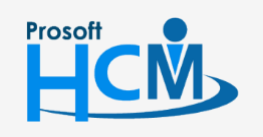

♀ 2571/1 ซอฟท์แวร์รีสอร์ท ถนนรามคำแหง แขวงหัวหมาก เขตบางกะปี กรุงเทพฯ 10240

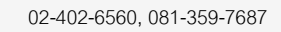

support@prosofthcm.com www.prosofthcm.com

Ð,

♀ 287 หมู่ 5 ต.สันทรายน้อย อ.สันทราย จ.เซียงใหม่ 50210

# เมนูกำหนดเอกสารเชื่อม GL

ใช้สำหรับกำหนดเอกสารเชื่อมหรือลักษณะการ Post รายการที่เกี่ยวข้องกับเงินเดือน รายรับ รายจ่ายต่าง ๆ ใน โปรแกรม HRMI เข้าสู่โปรแกรม myAccount หรือ WINSpeed ซึ่งเป็นการ Post รายการเข้าระบบ GL

ผู้ใช้สามารถเข้าถึงหน้าจอได้โดยเลือก "Setup" > "กำหนดเอกสารเชื่อม GL" จากนั้นจะปรากฏหน้าจอกำหนดเอกสารเชื่อม GL ดังรูป

#### การกำหนดเอกสารเชื่อม GL

| รหัสการเชื่อม           | : | ระบุรหัสเอกสารการเชื่อม GL กำหนดได้ไม่เกิน 15 อักขระ                                  |
|-------------------------|---|---------------------------------------------------------------------------------------|
| รหัสสมุดรายวัน          | : | ระบุรหัสสมุดรายวันที่ต้องการ Post GL ซึ่งต้องตรงกับสมุดรายวันในโปรแกรม                |
|                         |   | myAccount หรือ WINSpeed ที่ใช้อยู่ กำหนดได้ไม่เกิน 50 อักขระ                          |
| ชื่อสมุดรายวัน          | : | ระบุชื่อสุมดรายวันวันที่ต้องการ Post GL ซึ่งต้องตรงกับสมุดรายวันในโปรแกรม             |
|                         |   | myAccount หรือ WINSpeed ที่ใช้อยู่ กำหนดได้ไม่เกิน 50 อักขระ                          |
| รายละเอียด              | : | ระบุรายละเอียดเพิ่มเติม กำหนดได้ไม่เกิน 225 อักขระ                                    |
| ลำดับที่, รายการลงบัญชี | : | ระบบกำหนดรายการให้อัตโนมัติ ไม่สามารถแก้ไขรายการได้                                   |
| รหัสบัญชี               | : | ระบุรหัสบัญชีที่ต้องการ Post รายการนั้น ๆ ซึ่งโปรแกรมจะแสดงชื่อบัญชีที่กำหนดไว้ในเมนู |
|                         |   |                                                                                       |

กำหนดรหัสบัญชี

| 9 | ์ กำหนดรูปแ    | บบเอกสารเชื่อม GL                        |                        | - = X                       |
|---|----------------|------------------------------------------|------------------------|-----------------------------|
| - | General        |                                          |                        |                             |
|   | รทัสการเชื่อม  | 001                                      |                        |                             |
|   | รทัสสมุดรายวัน | PV                                       |                        |                             |
|   | ชื่อสมุดรายวัน | สมุดรายวันจ่าย                           |                        |                             |
|   | รายละเอียด     |                                          |                        |                             |
|   | สำดับที่       | รายการลงบัญชี                            | รหัสบัญชี              | ชื่อบัญชี                   |
|   | 1              | Dr เงินเดือน                             | 53100-01               | เงินเดือน 🔼                 |
|   | 2              | Dr ค่าแรงรายวัน                          | 53100-18               | ค่าแรงรายวัน                |
|   | 3              | Dr ภาษีนายจ้างออกให้                     | 53100-19               | ภาษีนายจ้างออกให้           |
|   | 4              | Dr ประกันสังคมนายจ้างออกให้              | 53100-20               | ประกันสังคมนายจ้างออกให้    |
|   | 5              | Dr รายจ่ายอื่นๆ                          | <อ้างถึงรายได้พนักงาน> |                             |
|   | 6              | Dr เงินกองทุนสำรองเลี้ยงชีพนายจ้างออกให้ | 53100-21               | เงินกองทุนสำรองเลี้ยงชีพนาย |
|   | 7              | Cr สปส.(เงินประกันสังคมรอน่าส่ง)         | 53100-09               | เงินสมทบกองทุนประกันสังคม   |
|   | 8              | Crภาษีพักณ.ที่จ่าย                       | 21620-01               | ภาษีหัก ณ ที่จ่าย           |
|   | 9              | Cr เงินสด                                | 11110-01               | เงินสด                      |
|   | 10             | Cr เงินฝากธนาคาร                         | 11120-01               | เงินฝากธนาคาร               |
|   | 11             | Cr รายได้อื่น ๆ                          | <อ้างถึงรายหักพนักงาน> | -                           |
|   |                |                                          |                        |                             |
|   | Fack Result    |                                          |                        | Save                        |
|   | ask Result     |                                          |                        |                             |

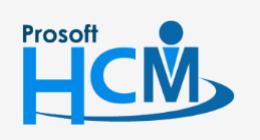

♀ 2571/1 ซอฟท์แวร์รีสอร์ท ถนนรามคำแหง แขวงหัวหมาก เขตบางกะปี กรุงเทพฯ 10240

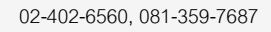

support@prosofthcm.com

www.prosofthcm.com

# เมนูข้อกำหนดการลดหย่อน

ใช้สำหรับแสดงข้อมูลค่าลดหย่อนต่าง ๆ ในการคำนวณภาษีเงินได้ของพนักงาน โดยโปรแกรมจะแสดง รายการที่ได้รับ การยกเว้น , รายการที่ได้รับการลดหย่อน และ การคำนวณภาษี ตามกฎหมายกำหนด ณ ปัจจุบัน

ผู้ใช้สามารถเข้าถึงหน้าจอได้โดยเลือก "Setup" > "ข้อกำหนดการลดหย่อน" จากนั้นจะปรากฏหน้าจอข้อกำหนดการ ลดหย่อนดังรูป

#### รายการที่ได้รับการยกเว้น

สามารถแก้ไขยอดเงินในรายการที่ได้รับยกเว้นได้ หรือหากต้องการอ้างอิงจากกฎหมาย ณ ปัจจุบันสามารถเลือก <sup>ตามกอนมายกาหนด</sup>ี เมื่อแก้ไขเรียบร้อยแล้วให้บันทึกการเปลี่ยนแปลงโดยการ Click save

| 😚 กำหนดข้อกำหนดการลดหย่อน                                              |            |                | - = X          |
|------------------------------------------------------------------------|------------|----------------|----------------|
| รายการที่ได้รับการยกเว้น รายการที่ได้รับการลดหย่อน การศานวณภาษี        |            |                |                |
| รายการเงินได้ที่ได้รับการยกเว้น                                        |            |                |                |
| 1. เงินสะสมเข้ากองทุนส่ารองเลี้ยงชีพส่วนที่เกิน                        | 10,000.00  | แต่ต้องไม่เกิน | 490,000.00     |
| แต่ต้องไม่เกินร้อยละ                                                   | 15.00      | ของค่าจ้าง     |                |
| 2. เงินสะสม กบข. เฉพาะส่วนที่ไม่เกิน                                   | 500,000.00 |                |                |
| <ol> <li>เงินค่าชดเชยที่ได้รับตามกฎหมายแรงงานแต่ต้องไม่เกิน</li> </ol> | 300,000.00 |                |                |
| 4. เงินสะสมกองทุนสงเคราะห์ครูโรงเรียนเอกชนเฉพาะส่วนที่ไม่เกิน          | 500,000.00 |                |                |
| 5. ลดหย่อนผู้มีเงินได้อายุตั้งแต่ 65 ปีขึ้นไป                          | 190,000.00 |                |                |
| 6. ลดหย่อนคู่สมรสผู้มีเงินได้อายุตั้งแต่ 65 ปีขึ้นไป                   | 190,000.00 |                |                |
| 7. กรณีคนพิการที่มีอายุไม่เกิน 65 ปีบริบูรณ์                           | 190,000.00 |                |                |
|                                                                        |            |                |                |
|                                                                        |            |                |                |
|                                                                        |            |                | ตามกฎหมายกำหนด |
|                                                                        |            |                |                |
|                                                                        |            |                |                |
|                                                                        |            |                |                |
|                                                                        |            |                |                |
|                                                                        |            |                |                |
|                                                                        |            |                |                |
|                                                                        |            |                |                |
|                                                                        |            |                |                |
|                                                                        |            |                |                |
|                                                                        |            |                |                |
|                                                                        |            |                |                |
|                                                                        |            |                |                |
|                                                                        |            |                |                |
|                                                                        |            |                |                |
|                                                                        |            |                |                |
|                                                                        |            |                |                |
|                                                                        |            |                |                |
|                                                                        |            |                |                |
|                                                                        |            |                |                |
|                                                                        |            |                | Save Close     |
| Task Result                                                            |            | N              |                |

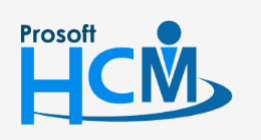

♀ 2571/1 ซอฟท์แวร์รีสอร์ท ถนนรามคำแหง แขวงหัวหมาก เขตบางกะปี กรุงเทพฯ 10240

02-402-6560, 081-359-7687

Q

support@prosofthcm.com

#### รายการที่ได้รับการลดหย่อน

| งการที่ได้รับการยกเว้น รายการที่ได้รับการลดหย่อน การคำนวณภาษี                   |            |                               |                     |
|---------------------------------------------------------------------------------|------------|-------------------------------|---------------------|
| รายการลดหย่อนและยกเว้นหลังจากพักค่าใช้จ่าย                                      |            |                               |                     |
| 1. พักค่าใช้จ่ายส่วนตัวเป็นการเหมาใด้ร้อยละ                                     | 50.00      | แต่ต้องไม่เกิน                | 100,000.00          |
| 2. ลดหย่อนผู้มีเงินได้                                                          | 60,000.00  |                               |                     |
| 3. ลดหย่อนคู่สมรส <i>(กรณีมีเงินได้ฝ่ายเดียวหรือมีเงินได้สองฝ่ายและแยกยื่น)</i> | 60,000.00  |                               |                     |
| 4. ลดหย่อน บุตรที่คลอดก่อนปี 2561 หรือบุตรคนแรก                                 | 30,000.00  | กรณีคู่สมรสยื่นรวม            | 60,000.00           |
| บุตรที่คลอดตั้งแต่ปี 2561 และเป็นบุตรคนที่สองขึ้นไป                             | 60,000.00  | กรณีคู่สมรสยื่นรวม            | 120,000.00          |
| ปุตรบุญธรรม                                                                     | 30,000.00  | กรณีคู่สมรสยื่นรวม            | 60,000.00           |
| 5. ลดหย่อนบิดามารดา                                                             |            |                               |                     |
| บิตาผู้มีเงินได้                                                                | 30,000.00  | มารดาผู้มีเงินได้             | 30,000.00           |
| บิตาของคู่สมรส                                                                  | 30,000.00  | มารดาของคู่สมรส               | 30,000.00           |
| 5. ลดหย่อนเบี้ยประกันสุขภาพบิดามารดาผู้มีเงินได้และคู่สมรสไม่เกิน               | 15,000.00  |                               |                     |
| 7. ลดหย่อนเบี้ยประกันชีวิต                                                      | 100,000.00 | คู่สมรสไม่มีเงินได้ และเป็น   | 10,000.00           |
| <ol> <li>เงินสะสมกองทุนสำรองเลี้ยงชีพเฉพาะส่วนที่ไม่เกิน</li> </ol>             | 10,000.00  | สามัภริยาตลอดปีภาษิ           |                     |
| ). เงินค่าชื่อหน่วยลงทุนในกองทุนรวมเพื่อการเลี้ยงชีพไม่เกินร้อยละ               | 15.00      | ของเงินได้                    |                     |
| 0. เงินค่าซื้อหน่วยลงทุนในกองทุนรวมหุ้นระยะยาวร้อยละ                            | 15.00      | ของเงินได้ แต่ต้องไม่เกิน     | 500,000.00          |
| 1. ดอกเบี้ยเงินภูฮิม เพื่อชื่อ เช่าชื่อ หรือสร้างอาคารที่อยู่อาศัยไม่เกิน       | 100,000.00 |                               |                     |
| 2. ลดหย่อนเงินสมทบกองทุนประกันสังคมแต่ไม่เกิน                                   | 9,000.00   |                               |                     |
| 13. ลดหย่อนเงินสนับสนุนเพื่อการศึกษา (2 เท่า) และ                               |            |                               |                     |
| ลดหย่อนเงินบริจาคให้สถานพยาบาลของรัฐ (2 เท่า) รวมกันแล้วต้องไม่เกินร้อยละ       | 10.00      | ของเงินได้คงเหลือหลังหักค่าใร | ร้จ่ายและค่าลดหย่อน |
| 14. ลดหย่อนเงินบริจาคตามจริงแต่ต้องไม่เกินร้อยละ                                | 10.00      | ของเงินได้คงเหลือหลังหักค่าใจ | ร้จ่ายและค่าลดหย่อน |
| 15. ลดหย่อนเงินสนับสนุนกีฬาได้ (2 เท่า) แต่ต้องไม่เกินร้อยละ                    | 10.00      | ของเงินได้คงเหลือหลังหักค่าใช | ร้จ่ายและค่าลดหย่อน |
| 16. ลดหย่อนค่าอุปการะเลี้ยงดูคนพิการ                                            | 60,000.00  |                               |                     |
| .7. ลดหย่อนเบี้ยประกันชีวิตแบบปานาญ ร้อยละ                                      | 15.00      | ของเงินได้ แต่ต้องไม่เกิน     | 200,000.00          |
| 18. ลดหย่อนชื่อปช่วยชาติ                                                        | 15,000.00  |                               |                     |
| 19. ลดหย่อนเบี้ยประกันสุขภาพ                                                    | 15,000.00  |                               |                     |
| 20. ลดหย่อนค่าฝากครรภ์และค่าคลอดบตร แต่ละคราวต้องไม่เกิน                        | 60,000.00  |                               |                     |
|                                                                                 | 15,000,00  |                               |                     |
|                                                                                 | 10,000,000 |                               |                     |

#### การคำนวณภาษี

| Lister Bol         15:00         %           ususfarm/hmin         for         thesistuliagen         Semmetises         antifueixes         Antifueixes           2         150,001.00         150,000.00         150,000.00         0.00         .00         0.00         7,500.00           3         3000,001.00         3500,000.00         250,000.00         15.00         37,500.00         27,500.0           4         500,001.00         750,000.00         250,000.00         15.00         37,500.00         65,000.0           5         7570,001.00         1,000,000.00         250,000.00         250,000.00         35.00         365,000.0           6         1,000,001.00         2,000,000.00         3.000         900,000.00         3255,000.0           7         2,2000,01.00         5,000,000.00         35.00         17,500,000.00         18,765,000.0           8         5,000,001.00         55,000,000.00         50,000,000.00         35.00         17,500,000.00         18,765,000.0                                                                                                    | เงอนเขอ01<br>กัวหน้า<br>ขึ้นเงินได้สุทธิดังแต่<br>1.00<br>150,001.00<br>300.001.00 | 15.00 %<br>ถึง<br>150,000.00                               | ช่วงเงินได้สุทธิ                                                                                                    | ž                                                                                                    |                                                                                                    |                                                                                                    |
|----------------------------------------------------------------------------------------------------|------------------------------------------------------------------------------------|------------------------------------------------------------|----------------------------------------------------------------------------------------------------|----------------------------------------------------------------------------------------------------|----------------------------------------------------------------------------------------------------|----------------------------------------------------------------------------------------------------|
| Management         Seven n B face         Seven n B face         an B face         an B face                 | ก้าวหน้า<br>ขึ้นเงินได้สุทธิดิ้งแต่<br>1.00<br>150,001.00<br>300.001.00            | ถึง<br>150,000.00                                          | ช่วงเงินได้สุทธิ                                                                                                    |                                                                                                    |                                                                                                    |                                                                                                    |
| Éustalidaçué desset         és         éssantidaçué         Serantidaçué         Influésie         Influésie <thinfluésie< th=""></thinfluésie<> | ขั้นเงินได้สุทธิตั้งแต่<br>1.00<br>150,001.00<br>300.001.00                        | ถึง<br>150,000.00                                          | ช่วงเงินได้สุทธิ                                                                                                    |                                                                                                    |                                                                                                    |                                                                                                    |
| 1         1.00         150,000.00         150,000.00         0.00         0.00         0.00         0.00         0.00         0.00         0.00         0.00         0.00         0.00         0.00         0.00         0.00         0.00         0.00         0.00         0.00         0.00         0.00         0.00         0.00         0.00         0.00         0.00         0.00         0.00         0.00         0.00         0.00         0.00         0.00         0.00         0.00         0.00         0.00         0.00         0.00         0.00         0.00         0.00         0.00         0.00         0.00         0.00         0.00         0.00         0.00         0.00         0.00         0.00         0.00         0.00         0.00         0.00         0.00         0.00         0.00         0.00         0.00         0.00         0.00         0.00         0.00         0.00         0.00         0.00         0.00         0.00         0.00         0.00         0.00         0.00         0.00         0.00         0.00         0.00         0.00         0.00         0.00         0.00         0.00         0.00         0.00         0.00         0.00         0.00         0.00         0.00                                                                                                             | 1.00                                                                               | 150,000.00                                                 |                                                                                                    | 505131125550C                                                                                                    | ภาษในช่วงเงนใด                                                                                                    | ภาษีสะสม                                                                                                    |
| 2       150,001.00       300,000.00       150,000.00       5.00       7,500.00       7,500.00         3       300,001.00       500,000.00       10.00       20,000.00       15.00       20,000.00       27,500.0         4       500,001.00       750,001.00       1,500,000.00       15.00       375,001.00       1,500,000.00       25.00       5,000.00       115,000.00         6       1,000,001.00       2,000,000.00       1,000,000.00       25.00       250,000.00       365,000.0         7       2,000,001.00       5,000,000.00       3,000,000.00       30.00       900,000.00       1,265,000.0         8       5,000,001.00       55,000,000.00       50,000,000.00       35.00       17,500,000.00       18,765,000.0                                                                                                    | 150,001.00                                                                         |                                                            | 150,000.00                                                                                                    | .00                                                                                                    | .00                                                                                                    | .0                                                                                                    |
| 3       300,001.00       500,000.00       220,000.00       10.00       227,000.00         4       500,001.00       750,000.00       250,000.00       15.00       37,500.00       65,000.0         5       750,001.00       1,000,000.00       250,000.00       250,000.00       250,000.00       350,000.00       15,000,000.00       15,000,000.00       15,000,000.00       15,000,000.00       15,000,000.00       12,050,000.00       36,000,00       12,250,000.00       36,000,000.00       12,250,000.00       12,250,000.00       12,250,000.00       12,255,000.00       12,255,000.00       12,255,000.00       12,255,000.00       12,255,000.00       12,255,000.00       12,755,000.00       12,755,000.00       13,765,000.00       13,765,000.00       13,765,000.00       13,765,000.00       13,765,000.00       13,765,000.00       13,765,000.00       13,765,000.00       13,765,000.00       14,765,000.00       14,765,000.00       14,765,000.00       14,765,000.00       14,765,000.00       14,765,000.00       14,765,000.00       14,765,000.00       14,765,000.00       14,765,000.00       14,765,000.00       14,765,000.00       14,765,000.00       14,765,000.00       14,765,000.00       14,765,000.00       14,765,000.00       14,765,000.00       14,765,000.00       14,755,000.00       14,755,000.00       14,755,000.00       14,755,000.00                                  | 300.001.00                                                                         | 300,000.00                                                 | 150,000.00                                                                                                    | 5.00                                                                                                    | 7,500.00                                                                                                    | 7,500.0                                                                                                    |
| 4       50,001.00       750,000.00       2250,000.00       15.00       37,500.00       65,000.00         5       750,001.00       1,000,000.00       250,000.00       250,000.00       250,000.00       355,000.00       115,000.0         7       2,000,001.00       5,000,000.00       3,000,000.00       30.00       900,000.00       1,265,000.0         8       5,000,001.00       55,000,000.00       50,000,000.00       35.00       17,500,000.00       18,765,000.0                                                                                                    | 300,001.00                                                                         | 500,000.00                                                 | 200,000.00                                                                                                    | 10.00                                                                                                    | 20,000.00                                                                                                    | 27,500.0                                                                                                    |
| 5       750,001.00       1,000,000.00       220,000.00       20.00       50,000.00       115,000.0         6       1,000,001.00       2,000,000.00       1,000,000.00       25.00       250,000.00       365,000.0         7       2,000,001.00       5,000,000.00       3,000,000.00       30.00       900,000.00       1,255,000.0         8       5,000,001.00       55,000,000.00       50,000,000.00       35.00       17,500,000.00       18,765,000.0                                                                                                    | 500,001.00                                                                         | 750,000.00                                                 | 250,000.00                                                                                                    | 15.00                                                                                                    | 37,500.00                                                                                                    | 65,000.0                                                                                                    |
| 6       1,000,001.00       2,000,000.00       1,000,000.00       25.00       250,000.00       365,000.0         7       2,000,001.00       5,000,000.00       3,000,000.00       30.00       900,000.00       1,265,000.0         8       5,000,001.00       55,000,000.00       50,000,000.00       35.00       17,500,000.00       18,765,000.0         ** 4* 4*       Record 1 of 8       № №                                                                                                    | 750,001.00                                                                         | 1,000,000.00                                               | 250,000.00                                                                                                    | 20.00                                                                                                    | 50,000.00                                                                                                    | 115,000.0                                                                                                    |
| 7       2,000,001.00       5,000,000.00       3,000,000.00       30.00       900,000.00       1,265,000.0         8       5,000,001.00       55,000,000.00       50,000,000.00       35.00       17,500,000.00       18,765,000.0         ** ** *       Record 1 of 8       ▶ ▶ ▶ ★ = *       *                                                                                                    | 1,000,001.00                                                                       | 2,000,000.00                                               | 1,000,000.00                                                                                                    | 25.00                                                                                                    | 250,000.00                                                                                                    | 365,000.0                                                                                                    |
| 8 5,000,001.00 55,000,000.00 50,000,000 35.00 17,500,000.00 18,765,000.0                                                                                                    | 2,000,001.00                                                                       | 5,000,000.00                                               | 3,000,000.00                                                                                                    | 30.00                                                                                                    | 900,000.00                                                                                                    | 1,265,000.0                                                                                                    |
| Ki Ki Record 1 of 8 እ א א                                                                                                    | 5,000,001.00                                                                       | 55,000,000.00                                              | 50,000,000.00                                                                                                    | 35.00                                                                                                    | 17,500,000.00                                                                                                    | 18,765,000.0                                                                                                    |
| אויזערענענענענענענענענענענענענענענענענענענע                                                                                                    |                                                                                    |                                                            |                                                                                                    |                                                                                                    |                                                                                                    |                                                                                                    |
|                                                                                                    | Decord to f 0 as us us d                                                           |                                                            |                                                                                                    |                                                                                                    |                                                                                                    |                                                                                                    |
|                                                                                                    | Record 1 of 8 👔 🛤 🖄 🛨                                                              | - <u>-</u>                                                 |                                                                                                    |                                                                                                    |                                                                                                    | ตามกฎหมายกำหา                                                                                                    |
|                                                                                                    | Record 1 of 8 🗈 唑 🗷 🛨                                                              | 1 <del>-</del> (                                           |                                                                                                    |                                                                                                    |                                                                                                    | ตามกฎหมายกำหร                                                                                                    |
|                                                                                                    | Record 1 of 8 🗈 唑 💌 🛨                                                              | ] <b>–</b> (€                                              |                                                                                                    |                                                                                                    |                                                                                                    | ตามกฎหมายกำหง                                                                                                    |
|                                                                                                    | Record 1 of 8 🗈 唑 💌 🛨                                                              | ] <b>–</b>   €                                             |                                                                                                    |                                                                                                    |                                                                                                    | ตามกฎหมายกำหน                                                                                                    |
| ke ee e                                                                                                    |                                                                                    | 750,001.00<br>1,000,001.00<br>2,000,001.00<br>5,000,001.00 | 750,001.00         1,000,000.00           1,000,001.00         2,000,000.00           2,000,001.00         5,000,000.00           5,000,001.00         55,000,000.00 | 750,001.00         1,000,000.00         250,000.00           1,000,001.00         2,000,000.00         1,000,000.00           2,000,001.00         5,000,000.00         3,000,000.00           5,000,001.00         55,000,000.00         50,000,000.00 | 750,001.00         1,000,000.00         250,000.00         20.00           1,000,001.00         2,000,000.00         1,000,000.00         25.00           2,000,001.00         5,000,000.00         3,000,000.00         30.00           5,000,001.00         55,000,000.00         50,000,000.00         35.00 | 750,001.00         1,000,000.00         250,000.00         20.00         50,000.00           1,000,001.00         2,000,000.00         1,000,000.00         25.00         250,000.00           2,000,001.00         5,000,000.00         3,000,000.00         30.00         900,000.00           5,000,001.00         55,000,000.00         50,000,000.00         35.00         17,500,000.00 |

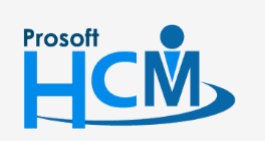

2571/1 ซอฟท์แวร์รี่สอร์ท ถนนรามคำแหง แขวงหัวหมาก เขตบางกะปี กรุงเทพฯ 10240

💡 287 หมู่ 5 ต.สันทรายน้อย อ.สันทราย จ.เชียงใหม่ 50210

02-402-6560, 081-359-7687

support@prosofthcm.com

 $\sim$